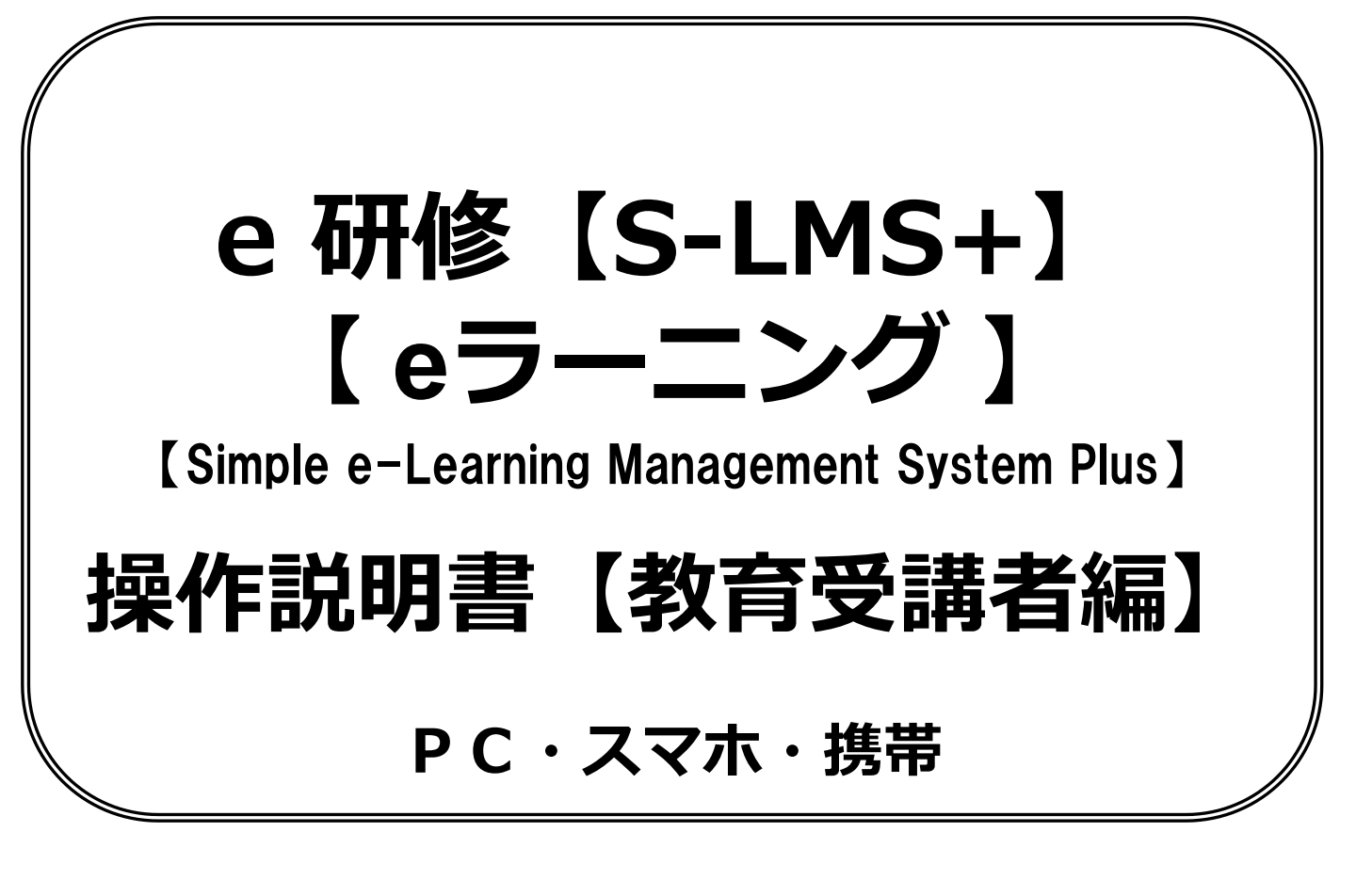

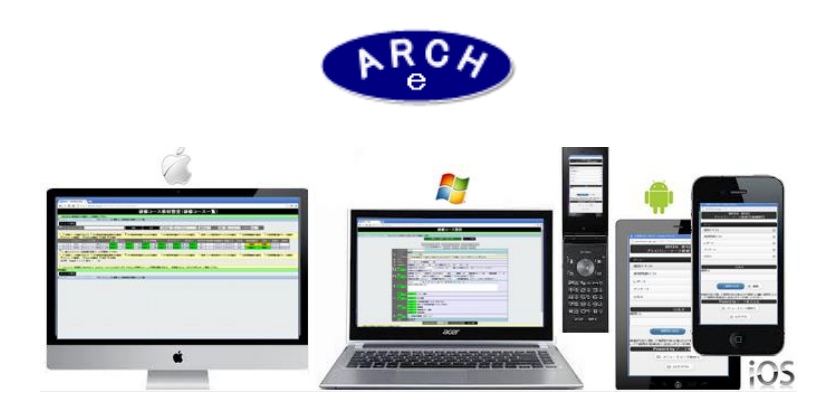

# 2015年4月 Ver.3.7 アーチ株式会社

教育受講通知メール

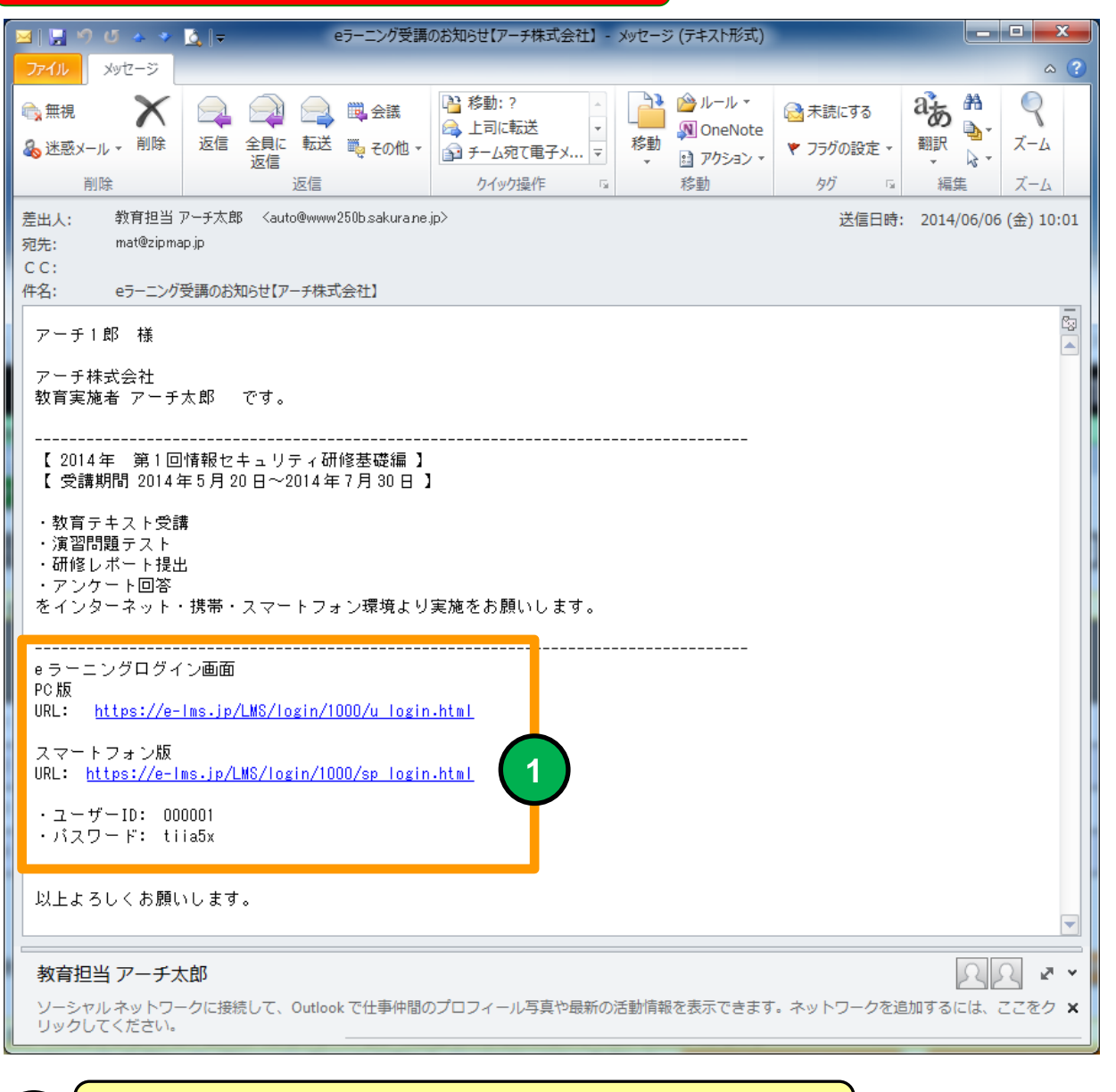

例

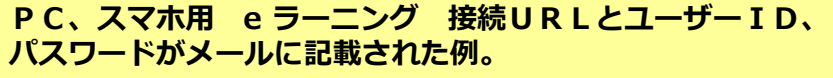

e ラーニング教育担当者から通知された接続情報で教育LOGIN用URLを利用デバイスに指定してください。

・パスワードがメールに記述されない場合があります。 (この場合は教育担当が別の方法でパスワードを通知します) ・セキュリティの観点より、後続のメールでパスワードのみが通知される場合があります。

e 研修の受講デバイスとして P C (タブレット)スマホ((iPhone、Android) 携帯(3 キャリア)が利用できます。

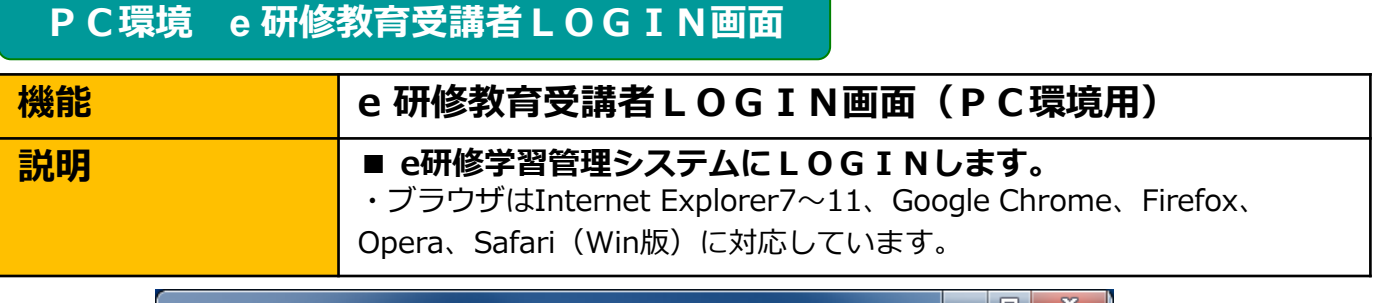

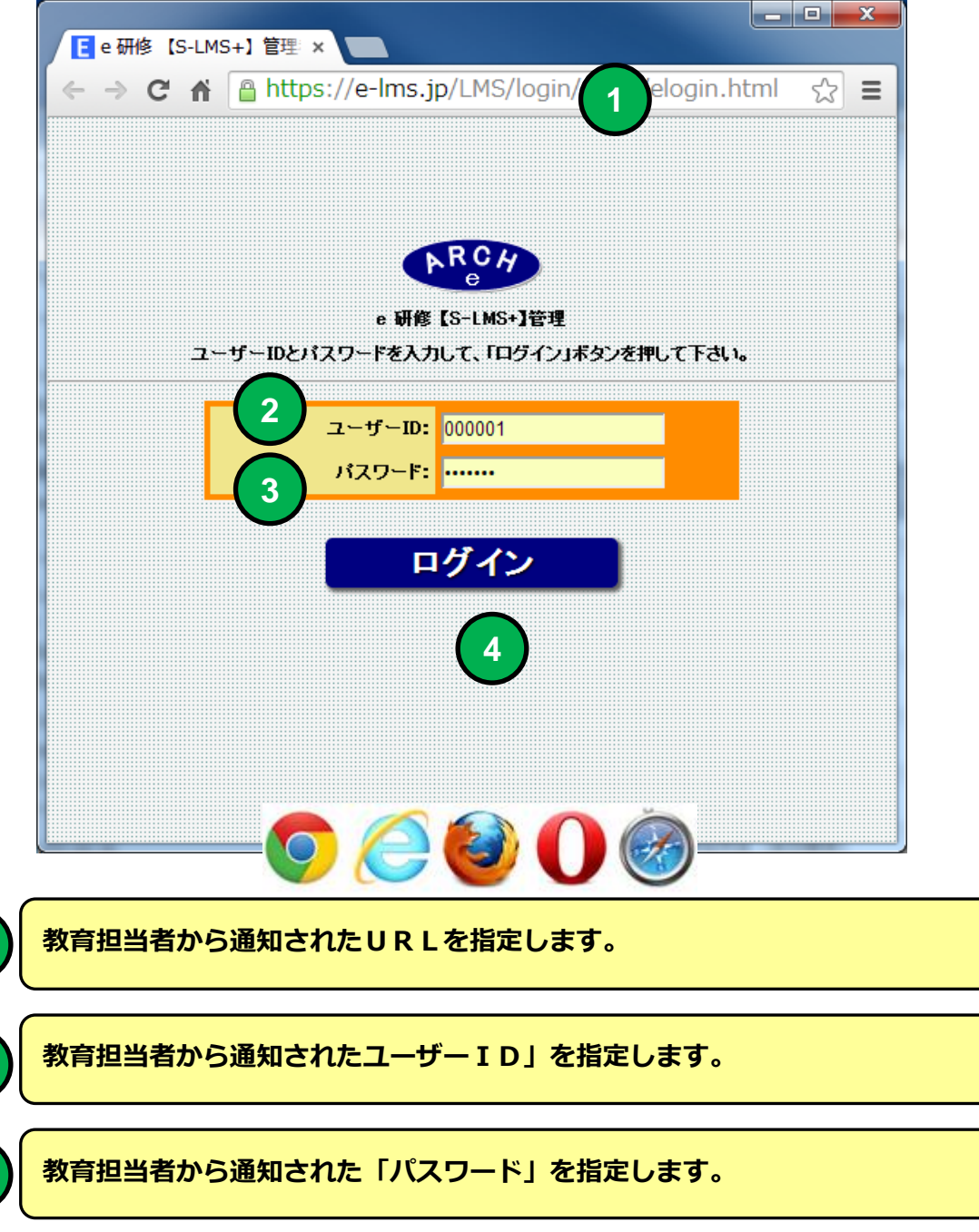

「ログイン」ボタンをクリックすると「e研修教育受講メニュー」画面に移動します。

# PC環境 教育受講者メニュー(コース選択)

| 機能 | 教育受講者メニュー(コース選択)                                                      |
|----|-----------------------------------------------------------------------|
| 説明 | ■受講可能な研修コースを選択することができます。 <ul> <li>・研修合格時の試験結果を印刷することができます。</li> </ul> |

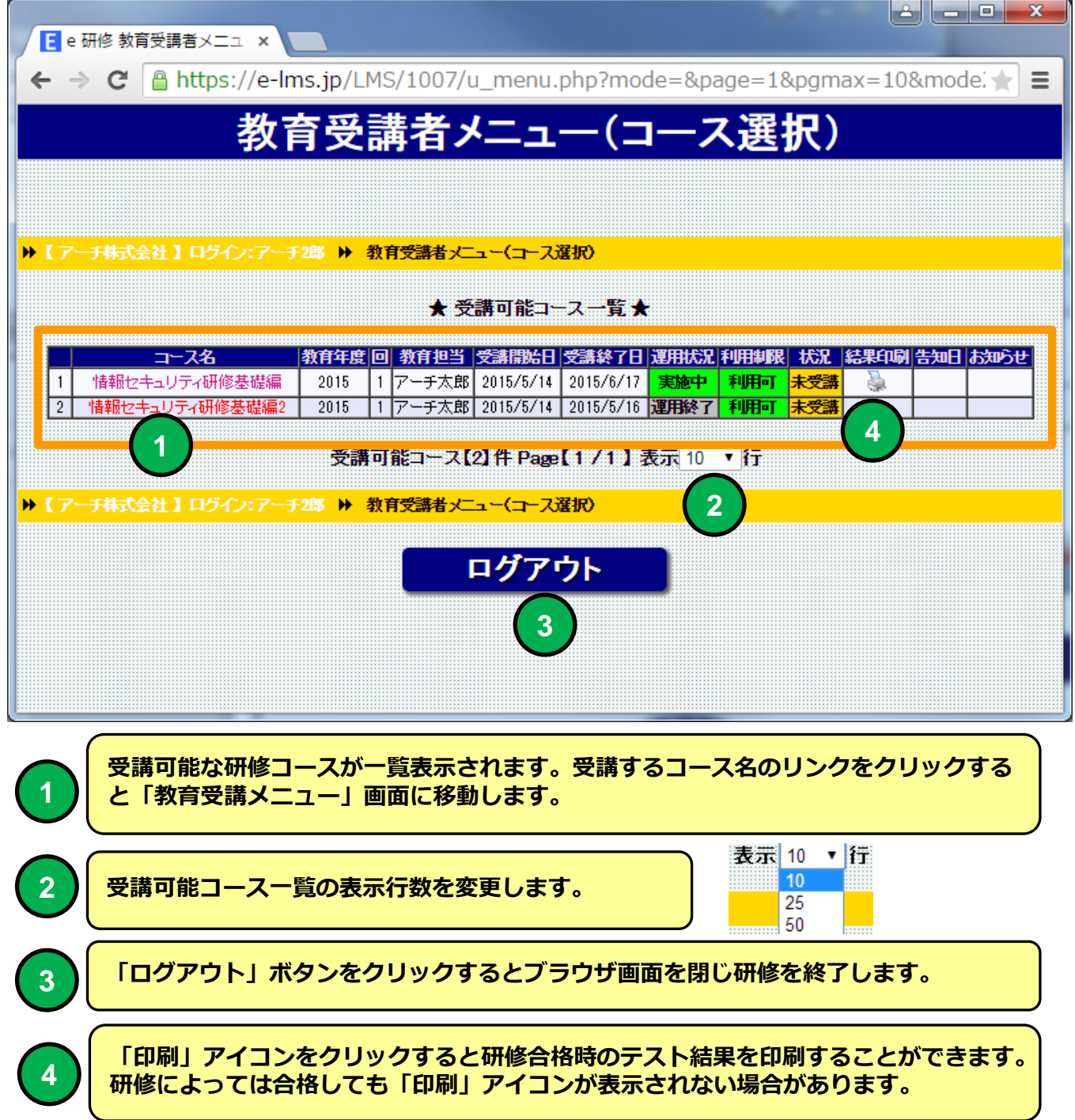

【試験結果】 - Google Chrome

https://e-lms.jp/LMSCon2/1000/test\_print001.php?mode=1&COURSE\_CODE=000002

\_ D X

#### 2015年度 Pマーク研修2 第2回

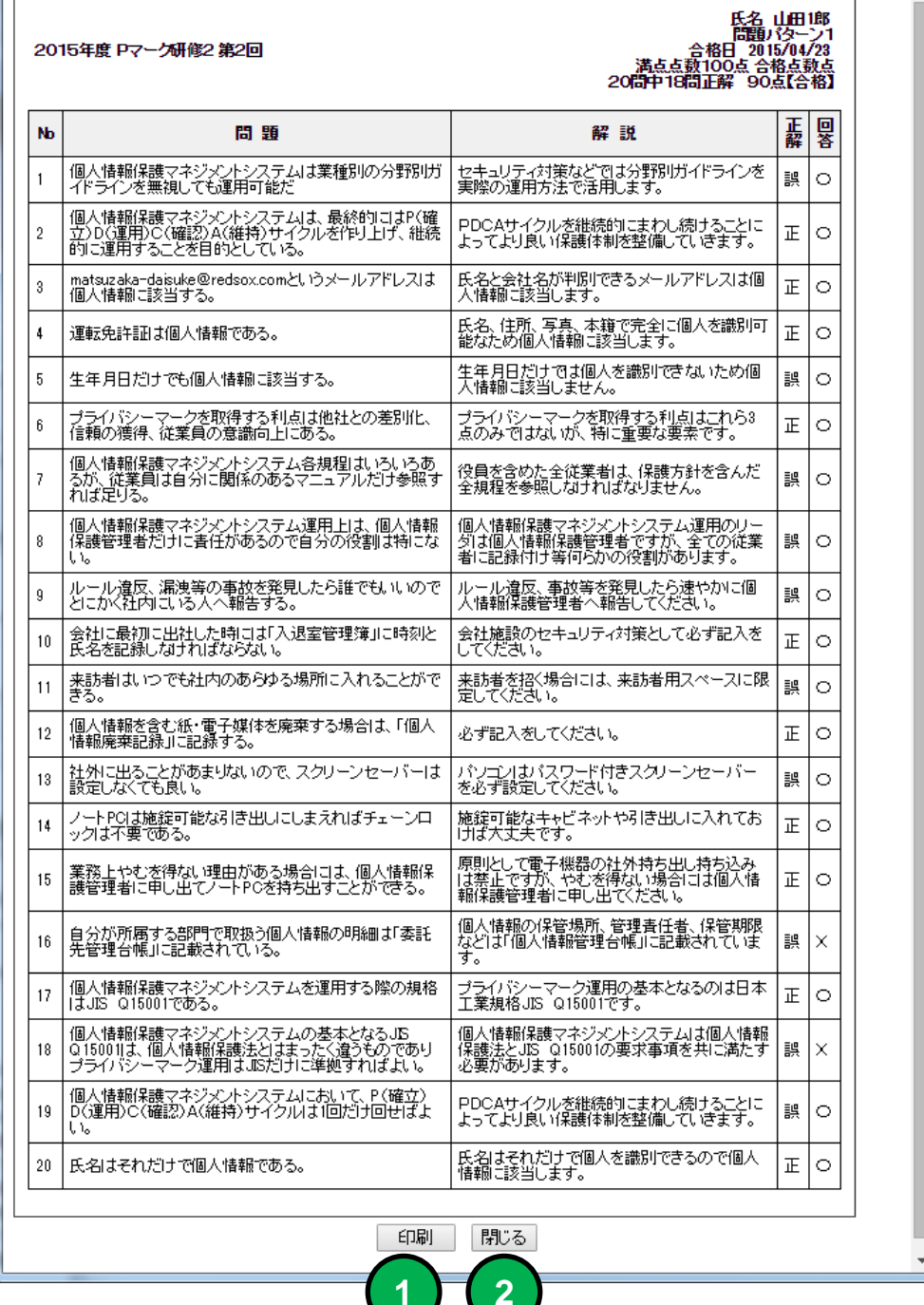

「印刷」ボタンをクリックするとテスト結果を印刷します。

「閉じる」ボタンをクリックするとウインドを閉じます。

PC環境 教育受講メニュー

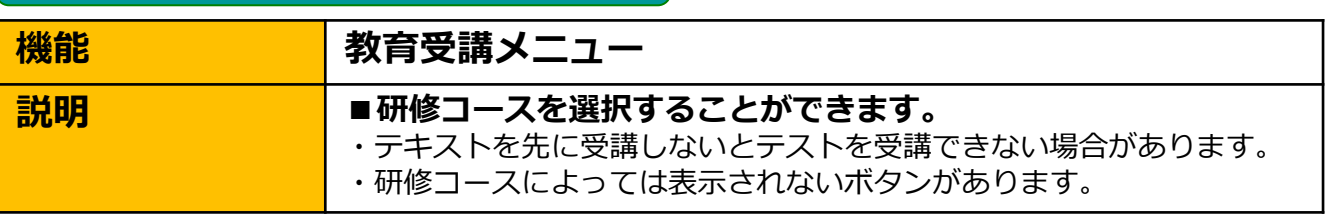

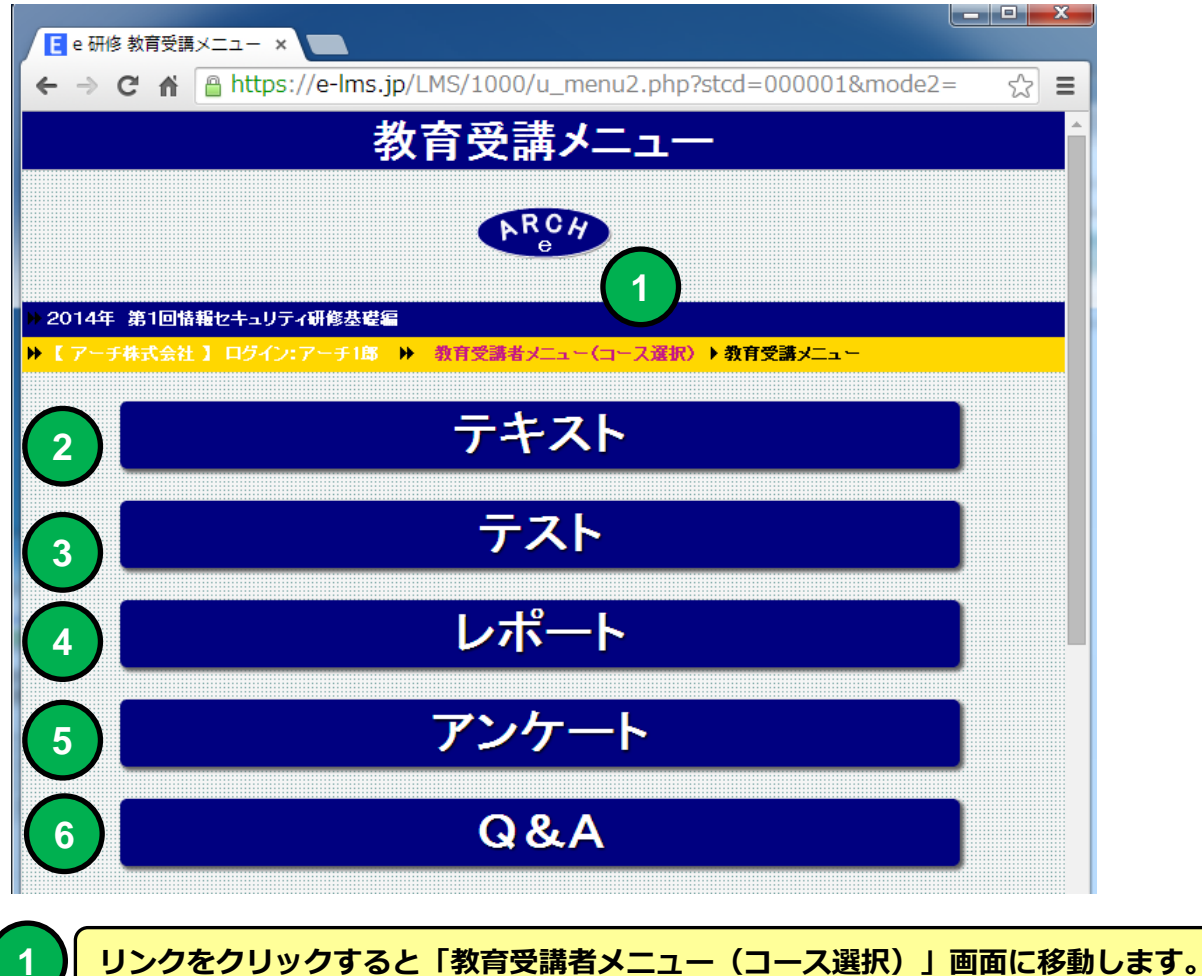

ボタンをクリックすると「テキスト」画面に移動します。

ボタンをクリックすると「テスト」画面に移動します。

2

3

4

5

6

ボタンをクリックすると「レポート」画面に移動します。

ボタンをクリックすると「アンケート」画面に移動します。

ボタンをクリックすると「Q & A」画面に移動します。

### PC環境 教育受講メニュー

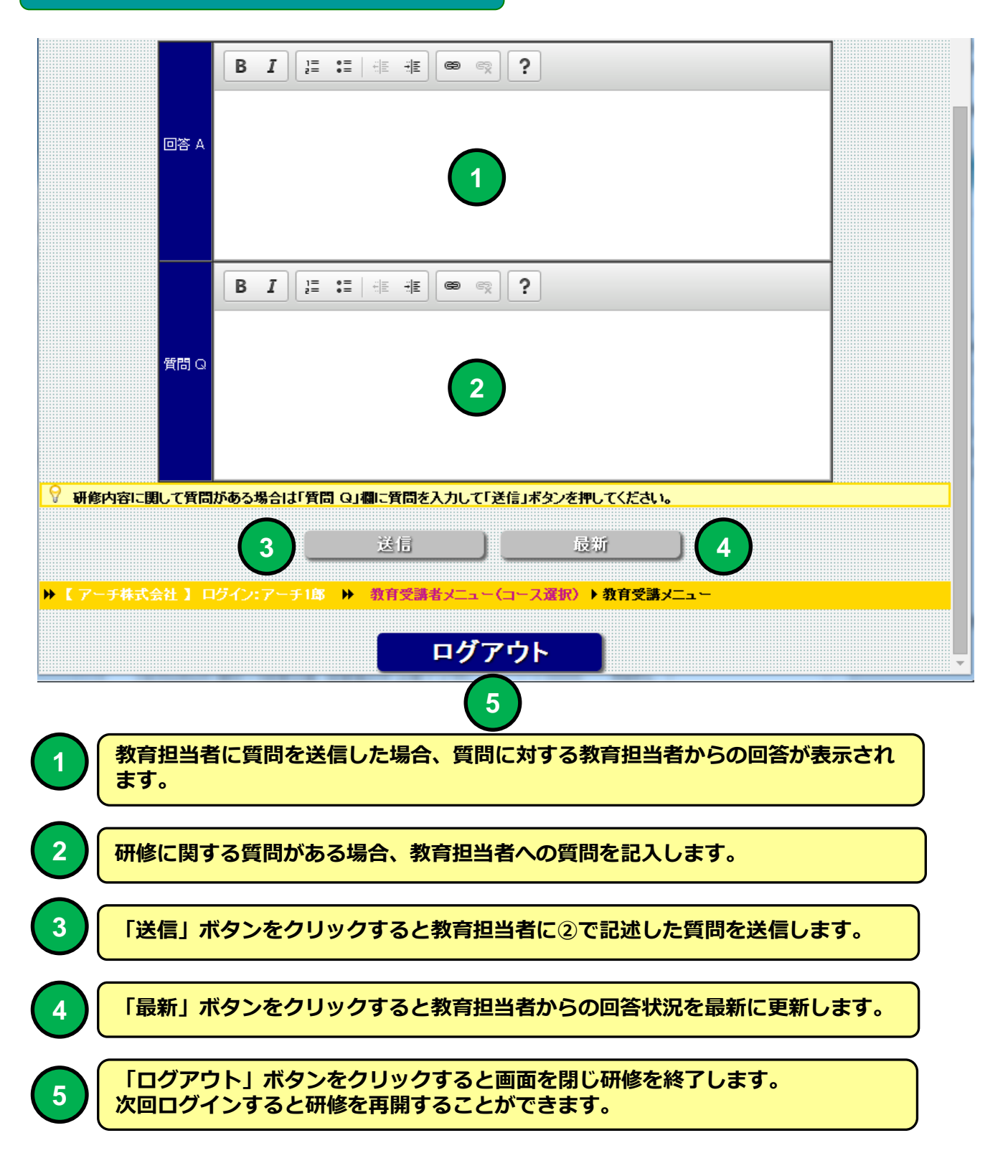

|                | PC環境 教 | 改育テキスト     |            |
|----------------|--------|------------|------------|
| 幾能             |        | 教育テキスト     |            |
| ë <b>¤ A</b> B |        | ■教育テキストを受講 | することができます。 |

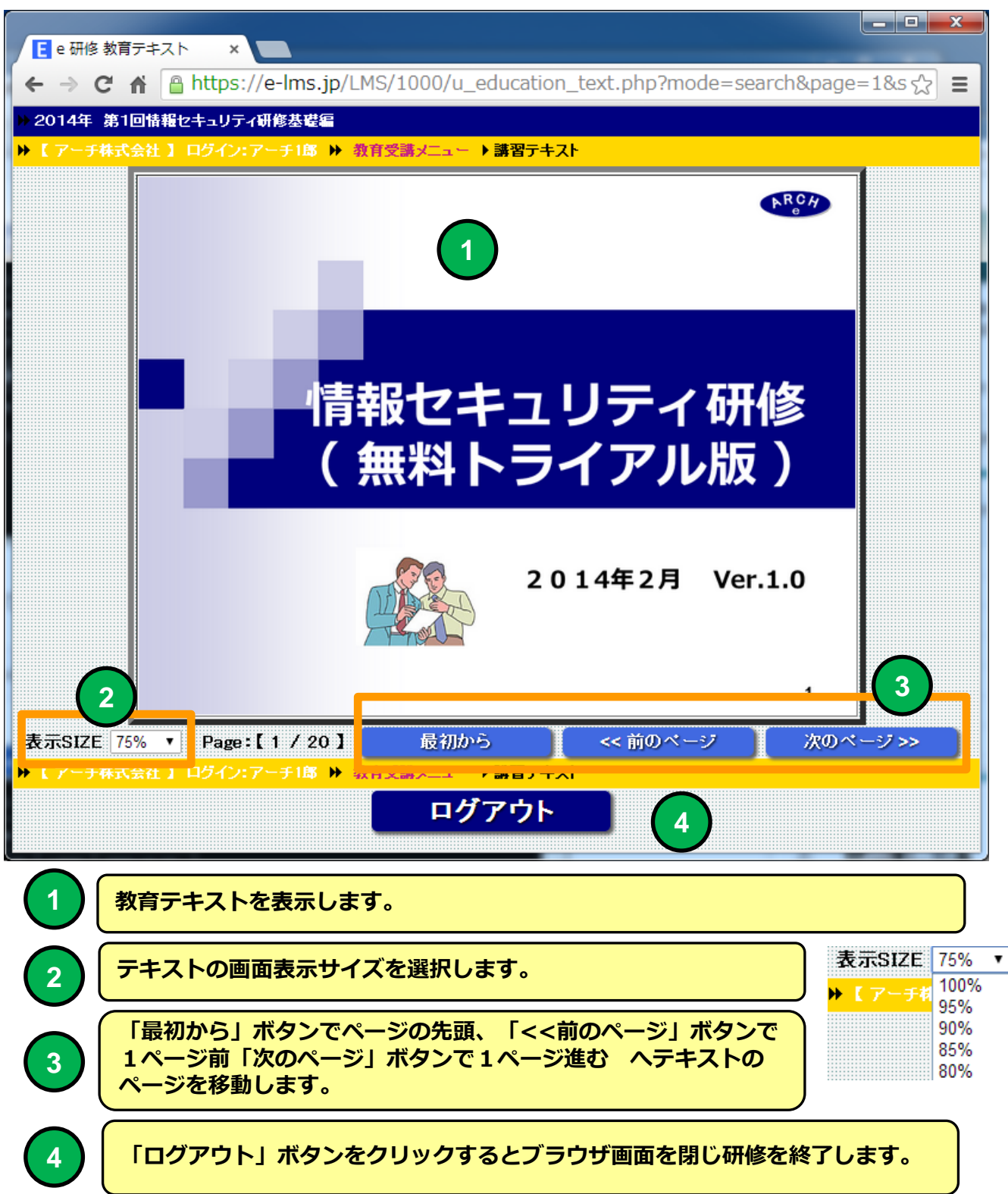

## PC環境 教育テキスト

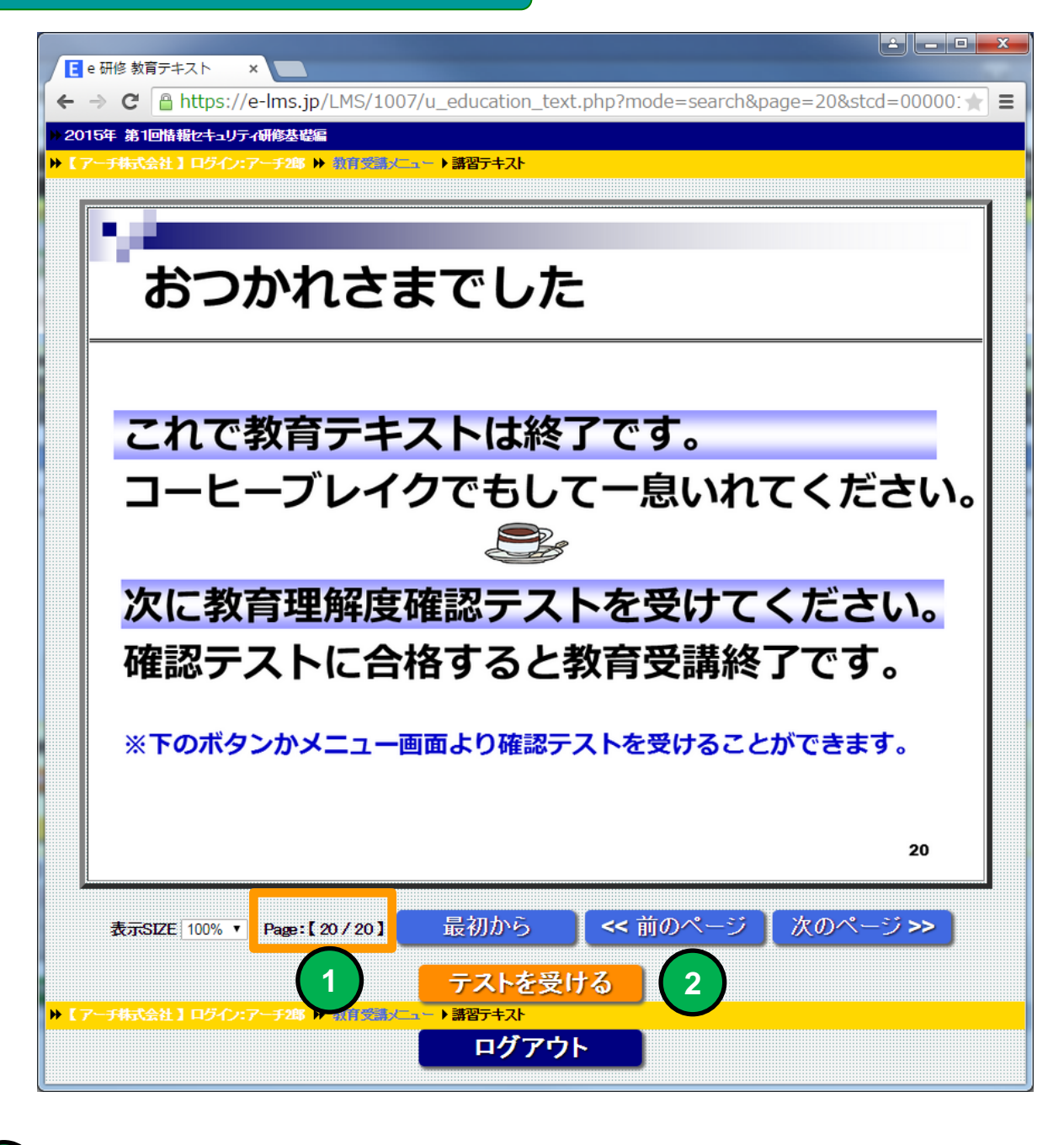

```
1
```

2

現在のページを表示します。

教育テキスト最終ページになると「テストを受ける」ボタンが表示されます。 「テストを受ける」ボタンをクリックするとテスト画面に移動します。

## PC環境 テスト

機能説明

## テスト(問題)

#### ■テストを受けることができます。

・回答形式はマルバツ式、択一式、複数選択式のいずれかで出題されま す。

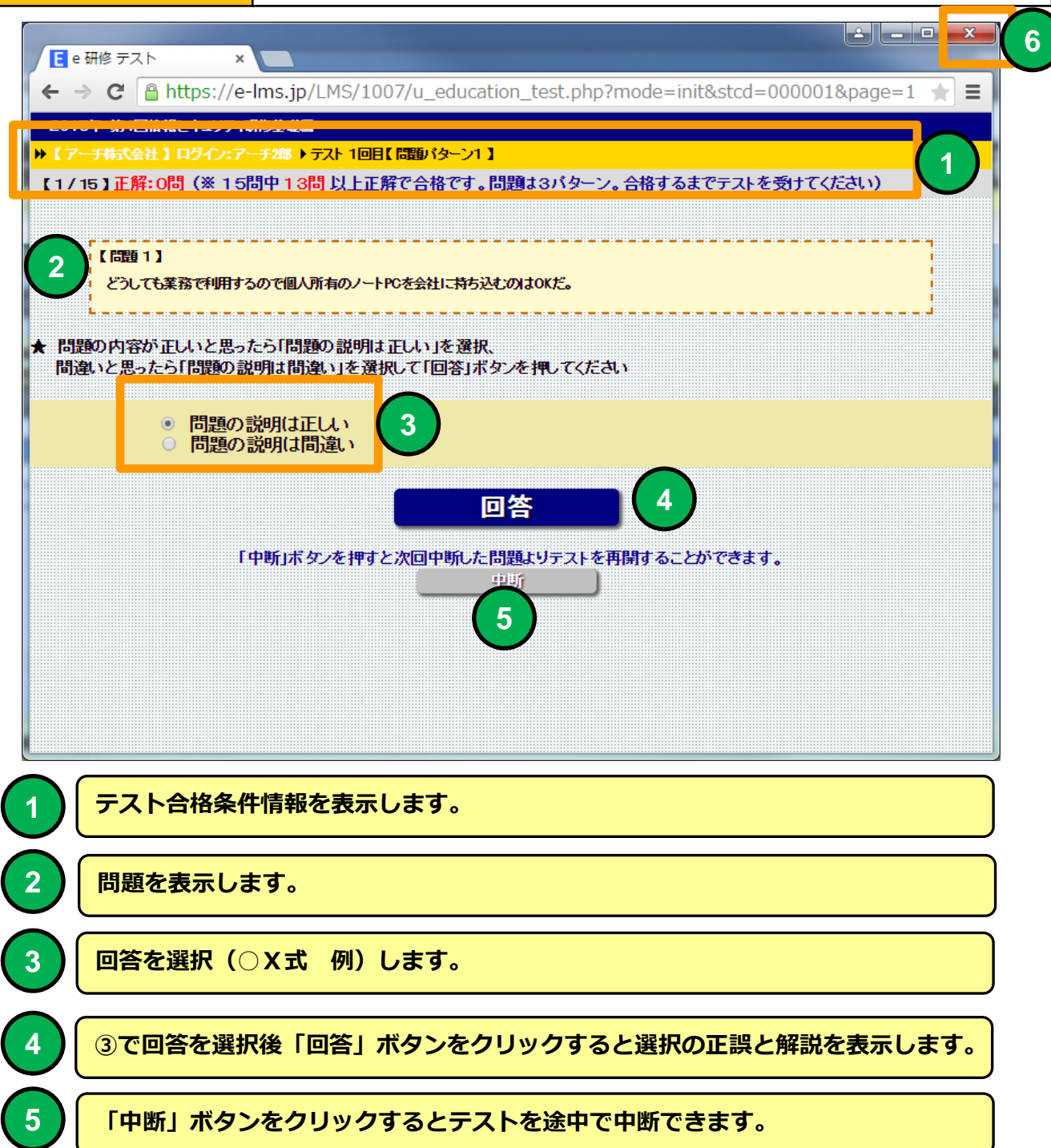

## PC環境 テスト

| 機能 | テスト(解説)                    |
|----|----------------------------|
| 説明 | ■テストの回答の正誤と理解を助ける解説を表示します。 |

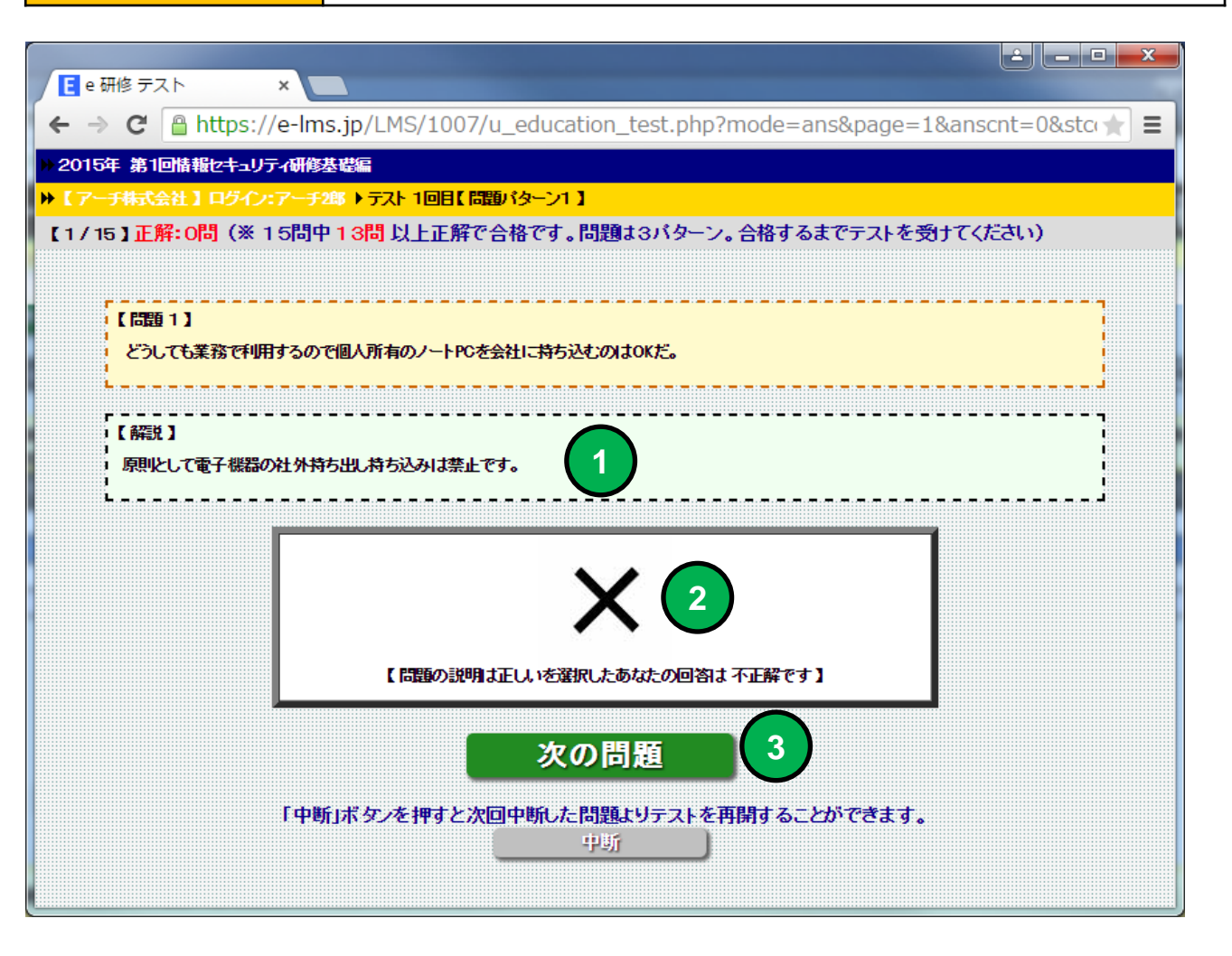

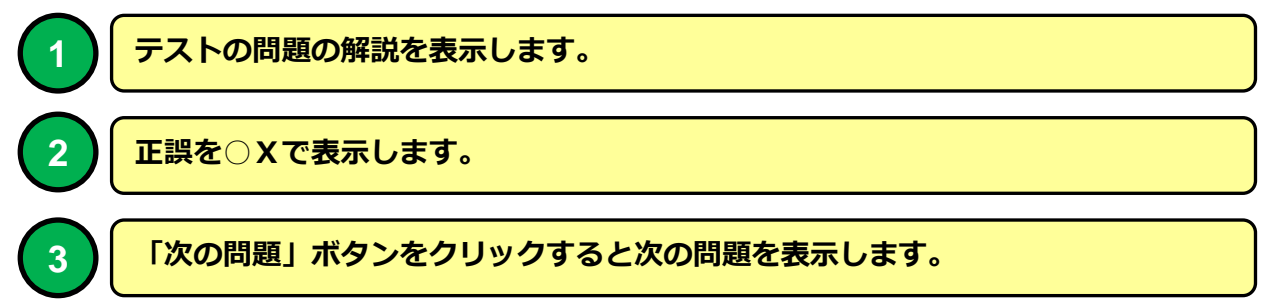

| PC環境                                                                                                  | ・<br>テスト                                                                      |
|----------------------------------------------------------------------------------------------------|-------------------------------------------------------------------------------|
| 機能                                                                                                    | テスト(不合格時)                                                                     |
| 説明                                                                                                    | ■テストを再度受けることができます。                                                            |
|                                                                                                    | ms.jp/LMS/1007/u_education_test.php?mode=ans&page=15&anscnt=4&st 📩 🚍          |
| <ul> <li>※ 2015年 第1回情報セキュリティ研修</li> <li>▶ 【アーチ株式会社】ログイン:アーラ</li> <li>【 15 / 15】正解:5問(※ 15]</li> </ul> | 修基豊富<br>チ≇▶ →テスト 1回目【問題パターン1】<br>問中 13問 以上正解で合格です。問題は3パターン。合格するまでテストを受けてください) |
| (問題 15)<br>matsuzaka-daisuke@redso                                                                    | ox.comというメールアドレスは個人情報に該当する。                                                   |
| 【 解説 】<br>氏名と会社名が判断できる。                                                                               | メールアドレスは個人情報に該当します。                                                           |
|                                                                                                    |                                                                               |
|                                                                                                    | 【 問題の説明は正し、を選択したあなたの回答は 正解です 】                                                |
|                                                                                                    | インに達しませんでした。テストに再チャレンジしてください】                                                 |
| 【7ーチ株式会社】ロヴイン:アーチ2                                                                                    | すぐテストに再チャレンジする 2<br>ないテスト教育党議者メニュー(コース選択)教育党議大ニュー【協制セキュリティ研修基礎国               |
|                                                                                                    |                                                                               |
| 1 合格ラインに返                                                                                             | 達しなかった場合のメッセージ。                                                               |
| 2 「すぐにテス」<br>テストを受ける                                                                                  | トに再チャレンジする」ボタンをクリックすると次の問題パターンの<br>ることができます。                                  |
| 3 リンクをクリン<br>画面に移動しま                                                                                  | ックすると、教育受講者メニュー(コース選択)、 教育受講メニュー<br>ます。                                       |
|                                                                                                    | 」ボタンをクリックするとブラウザ画面を閉じ研修を終了します。                                                |

## PC環境 テスト

| 機能 | テスト(合格時) |  |
|----|----------|--|
| 説明 | ■テスト終了。  |  |

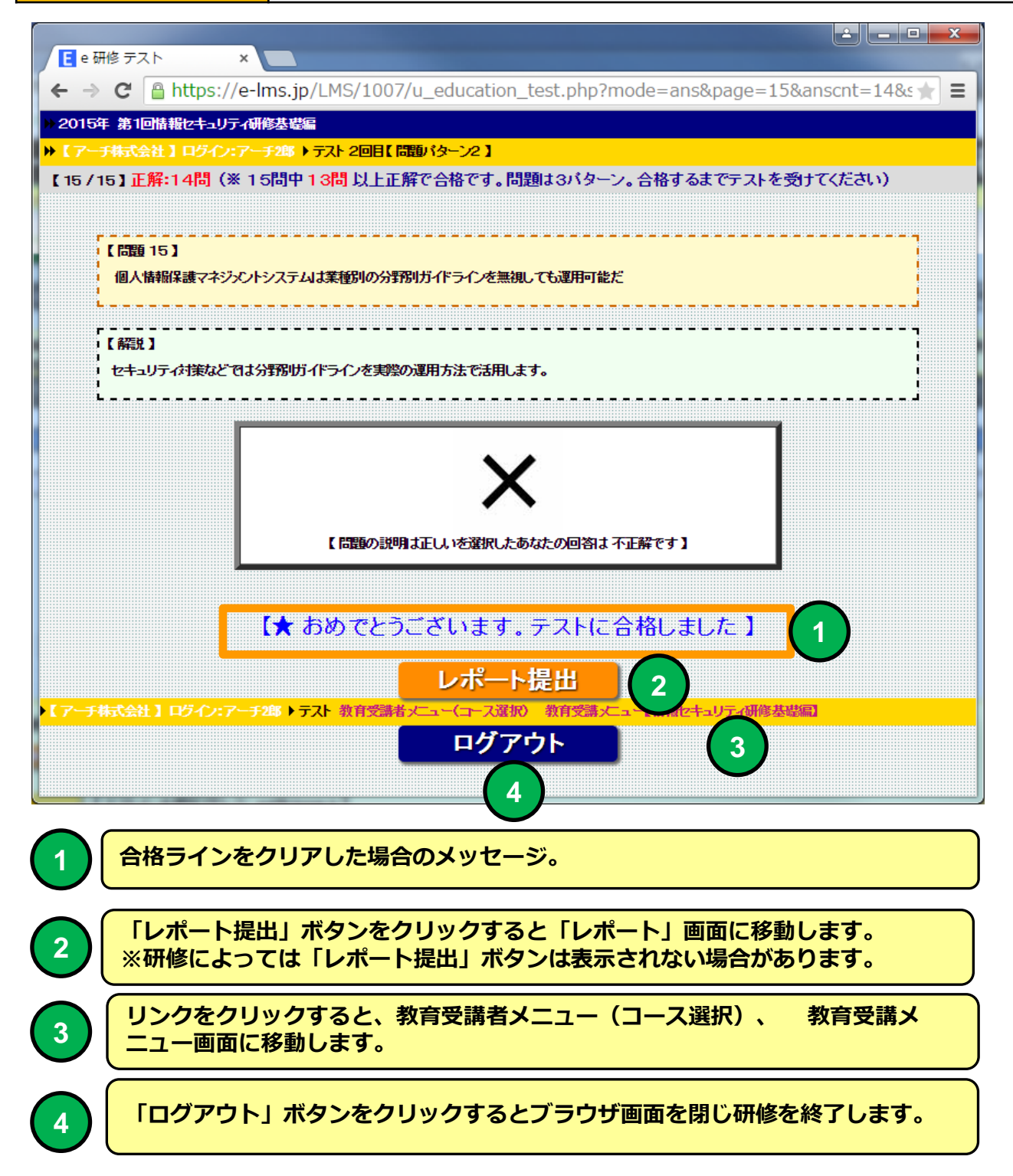

| PC環境 | レポート               |
|------|--------------------|
| 機能   | レポート               |
| 説明   | ■レポートを提出することができます。 |

|                                |                                                                         | - O <b>X</b> |
|--------------------------------|-------------------------------------------------------------------------|--------------|
|                                | https://e-lms.ip/LMS/1007/u_report_iud.php?mode=init&stcd=000001&page=1 |              |
|                                |                                                                         |              |
|                                | レホート                                                                    |              |
|                                |                                                                         |              |
| >> 2015年 第                     |                                                                         |              |
| ₩ [ /~ <del>.</del> 7          | 式会社】 ロクイノ:アーナ25 ▶ 秋月交話者メニュー(コー人達扮) ▶ 秋月交話者メニュー ▶ レホート                   |              |
|                                | 研修の感想を400字程度でお願いします。                                                    |              |
|                                |                                                                         |              |
|                                |                                                                         |              |
|                                |                                                                         |              |
|                                | 2                                                                       |              |
|                                |                                                                         |              |
|                                |                                                                         |              |
|                                |                                                                         |              |
|                                |                                                                         |              |
|                                |                                                                         |              |
|                                |                                                                         |              |
|                                |                                                                         |              |
| <mark>₩【アー<del>チ</del>株</mark> | 「式会社】ログイン:アーチ25 ▶ 教育受講者メニュー(コース選択) ▶ 教育受講者メニュー ▶レポート                    |              |
|                                |                                                                         |              |
|                                |                                                                         | Ţ            |
|                                | レポートのテーマを表示します。                                                         |              |
|                                |                                                                         |              |
| (2)                            | レポートを記述します。                                                             |              |
|                                |                                                                         |              |
|                                | 「レポート登録」ボタンをクリックするとレポートを登録します。                                          |              |
|                                |                                                                         |              |
| <b>~</b> (                     |                                                                         |              |
|                                | 「ログアウト」ボタンをクリックするとブラウザ画面を閉じ研修を終了しま                                      | <b>⊧す</b> 。  |

| PC環境 | レポート               |
|------|--------------------|
| 機能   | レポート               |
| 説明   | ■レポートを提出することができます。 |

|                                                                                                    | × |
|----------------------------------------------------------------------------------------------------|---|
| $\leftarrow$ $\rightarrow$ $\bigcirc$ $\bigcirc$ $\bigcirc$ $\bigcirc$ $\bigcirc$ $\bigcirc$ $\bigcirc$ $\bigcirc$ $\bigcirc$ $\bigcirc$ |   |
|                                                                                                    |   |
| レホート                                                                                                    |   |
|                                                                                                    |   |
| ▶ 2015年 第1回情報セキュリティ研修基礎編                                                                                                    |   |
| ▶ 【アーチ特式会社】ログイン:アーチ2郎 ▶ 教育受講者メニュー(コース選択)▶ 教育受講者メニュー ▶ レポート                                                                               |   |
| 研修レポートテーマ                                                                                                    |   |
| 研修の惑想を400字程度でお願いします。                                                                                                    |   |
|                                                                                                    |   |
|                                                                                                    |   |
|                                                                                                    |   |
|                                                                                                    |   |
|                                                                                                    |   |
|                                                                                                    |   |
|                                                                                                    |   |
|                                                                                                    |   |
|                                                                                                    |   |
|                                                                                                    |   |
|                                                                                                    |   |
|                                                                                                    |   |
| ログアウト                                                                                                    |   |
|                                                                                                    | - |

1

「レポート登録」ボタンを押すと「アンケート回答」ボタンが表示されます。 「アンケート回答」ボタンをクリックすると「アンケート:画面に移動します。 ※研修によっては「アンケート回答」ボタンは表示されない場合があります。

## PC環境 アンケート

| 機能 | アンケート                                                                                           |
|----|-------------------------------------------------------------------------------------------------|
| 説明 | ■アンケートに回答することができます。<br>・アンケートどのユーザーがどの回答を選択したかは記録しない「無記名<br>式」とユーザーがどの回答を選択したか残る「記名式」の2種類があります。 |

| → C Attps://e-lms.jp/LMS/1008/u_enq_group_iud.php?stcd=000001 | ★ ≡   |
|---------------------------------------------------------------|-------|
| アンケート                                                         |       |
|                                                               |       |
| 2015年 第1回情報セキュリティ研修基礎編1                                       |       |
| 【アーチ株式会社】ログイン:アーチロ◎ ▶ 教育受講者メニュー(コース選択)▶ 教育受講者メニュー ▶アンケート      |       |
| アンケートでは受講者がどの回答を選択したのか記録しています。登録は何度でもやり直せます                   | (1)   |
|                                                               |       |
| <ul> <li>● 社内</li> <li>○ 出向先</li> </ul>                       |       |
| <ul> <li>○ 自宅</li> <li>○ 出先</li> </ul>                        |       |
|                                                               |       |
| 2. 研修を受講した依付(テハイス)はなんですか<br>○ パソコン                            |       |
| <ul> <li>● 携帯</li> <li>○ スマートフォン</li> </ul>                   |       |
| ○ タブレット                                                       |       |
| 3. 研修テキストの内容はどうでしたか                                           |       |
|                                                               |       |
| ○ よく無い                                                        |       |
| 4. 確認テストの問題はどうでしたか                                            |       |
| <ul> <li>○ 難しかった</li> <li>○ 善通</li> </ul>                     |       |
| ◎ 簡単すぎた                                                       |       |
| 5. 確認テストの問題数はどうでしたか                                           |       |
| <ul> <li>○ 問題数が多い</li> <li>● 適切な問題数</li> </ul>                |       |
| ○ 問題数が少ない                                                     |       |
|                                                               |       |
| アンケート登録                                                       |       |
|                                                               | •     |
|                                                               | 示します。 |

アンケートの回答を選択してください。

2

3

「アンケート登録」ボタンをクリックするとアンケートの回答を送信します。 無記名式」は1度だけ「記名式」回答は複数回登録することができます。

## PC環境 Q&A

| 機能 | Q & A                                                |
|----|------------------------------------------------------|
| 説明 | ■研修に関するQ&Aを表示します。<br>・教育担当者に投げた質問がQ&A集に登録されることがあります。 |

| $\leftarrow \rightarrow \mathbf{C} \cong \text{https://e-lms.jp/LMS/1007/u_qa_group_iud.php?stcd=000001}$ | ★ = |
|----------------------------------------------------------------------------------------------------|-----|
| Q & A                                                                                                    |     |
|                                                                                                    |     |
|                                                                                                    |     |
| >> 2015年 第1回情報セキュリティ研修基礎編                                                                                 |     |
| ▶【アーチ株式会社】ログイン:アーチ288 ▶ 教育受講者メニュー(コース選択) ▶ 教育受講者メニュー ▶ Q&A                                                |     |
|                                                                                                    |     |
| 問題実施中にスマ本電池が切れました。問題ないですか?<br>A<br>由期にも問題にし声明できます。PCにTHUはあって登録することもできます。                                  |     |
|                                                                                                    |     |
|                                                                                                    |     |
| メニュートニコースか作扱数表示されていますが支持する順番はのりますが?<br>A<br>メニュートに表示されていればどのコースから受講しても大丈夫です                               | (1) |
|                                                                                                    |     |
| 【3】<br>Q<br>門町を発達」 トンビーたら「生」教育テナフトを注了 でください レンジャセンジボです」 た                                                 |     |
| A<br>先に教育テキストを一回は読んでからテストを受けてください。                                                                        |     |
|                                                                                                    |     |
|                                                                                                    |     |
|                                                                                                    |     |
| ログアウト                                                                                                    |     |
|                                                                                                    |     |
|                                                                                                    |     |

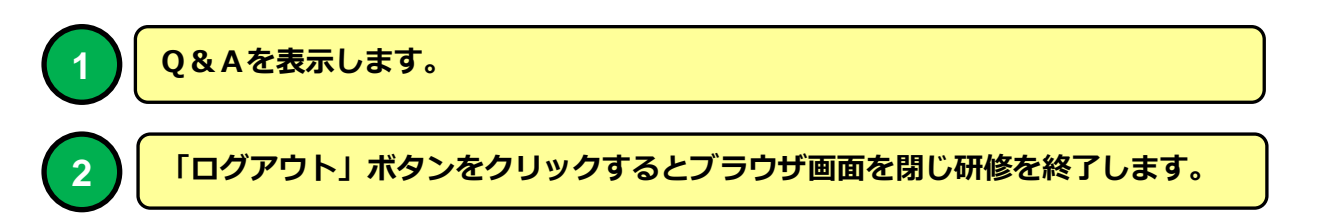

## スマホ環境 e研修LOGIN画面

| 機能 | e 研修LOGIN画面(スマホ環境用) |
|----|---------------------|
| 説明 | ■e研修にLOGINします。      |
|    |                     |

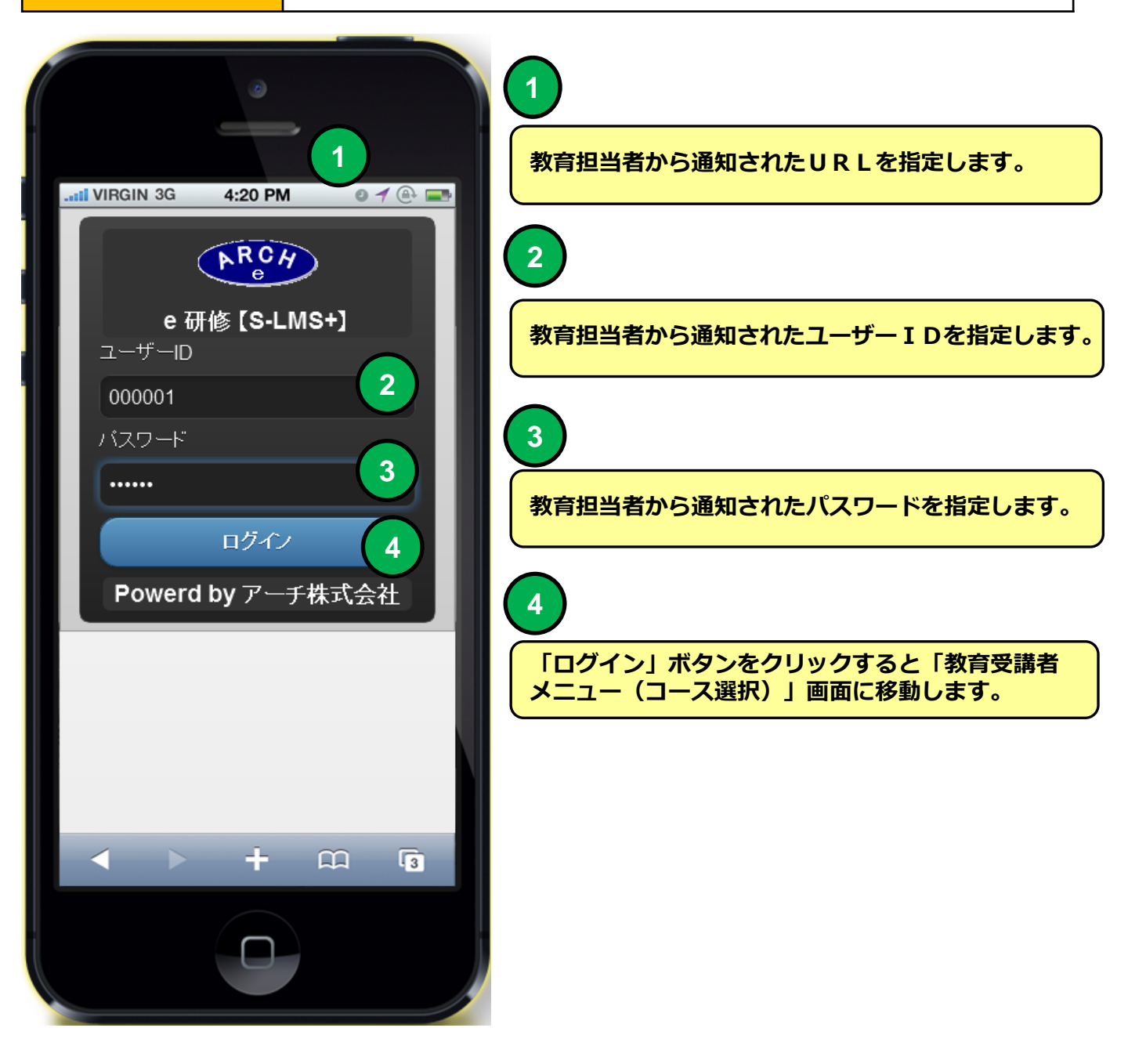

## スマホ環境 教育受講者メニュー(コース選択)

| 機能 | 教育受講者メニュー(コース選択)         |
|----|--------------------------|
| 説明 | ■受講可能な研修コースを選択することができます。 |

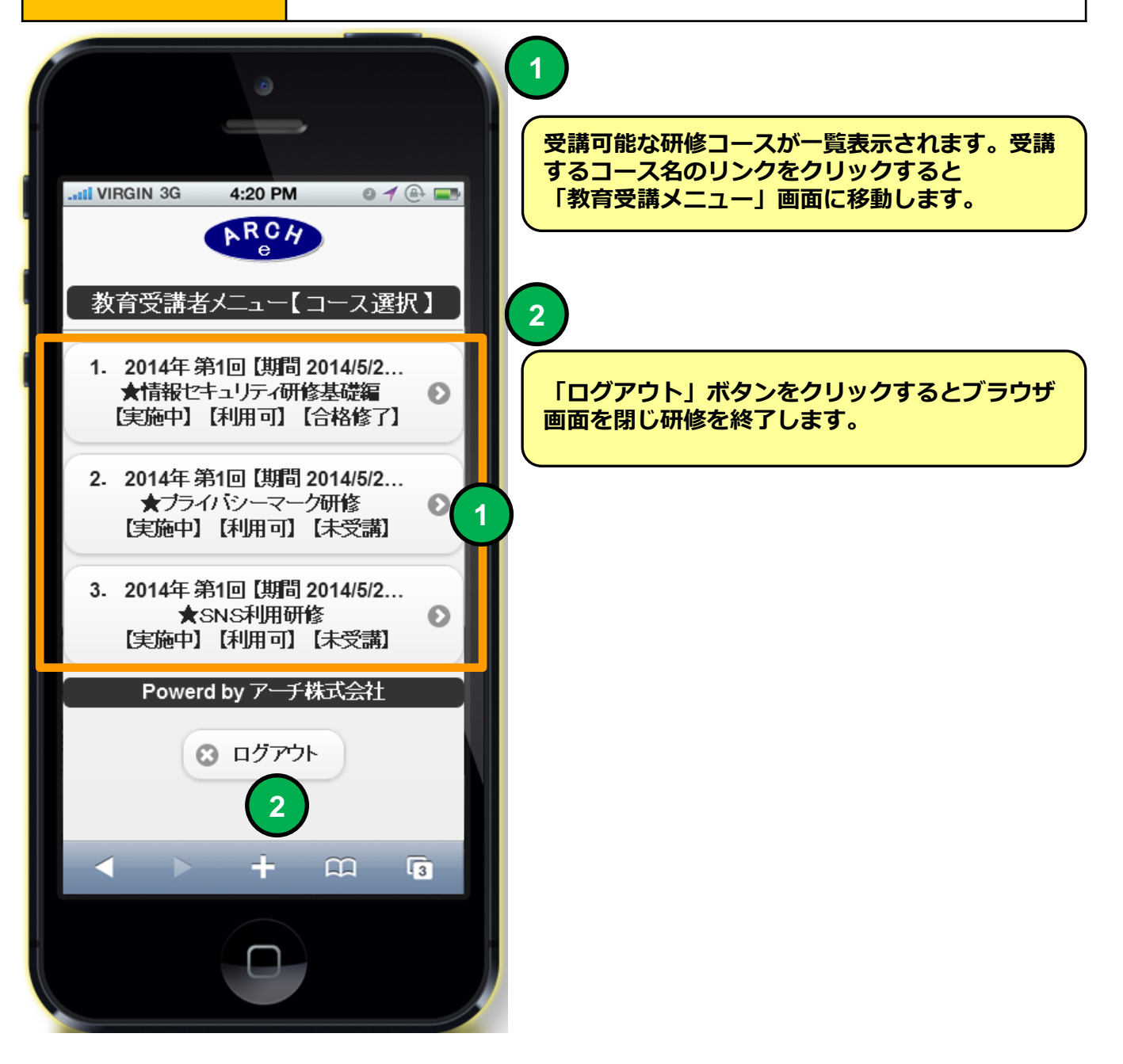

## スマホ環境教育受講メニュー

| 機能 |  |
|----|--|
| 説明 |  |

#### 教育受講メニュー

#### ■研修コースを選択することができます。

- ・テキストを先に受講しないとテストを受講できない場合があります。
- ・研修コースによっては表示されないボタンがあります。

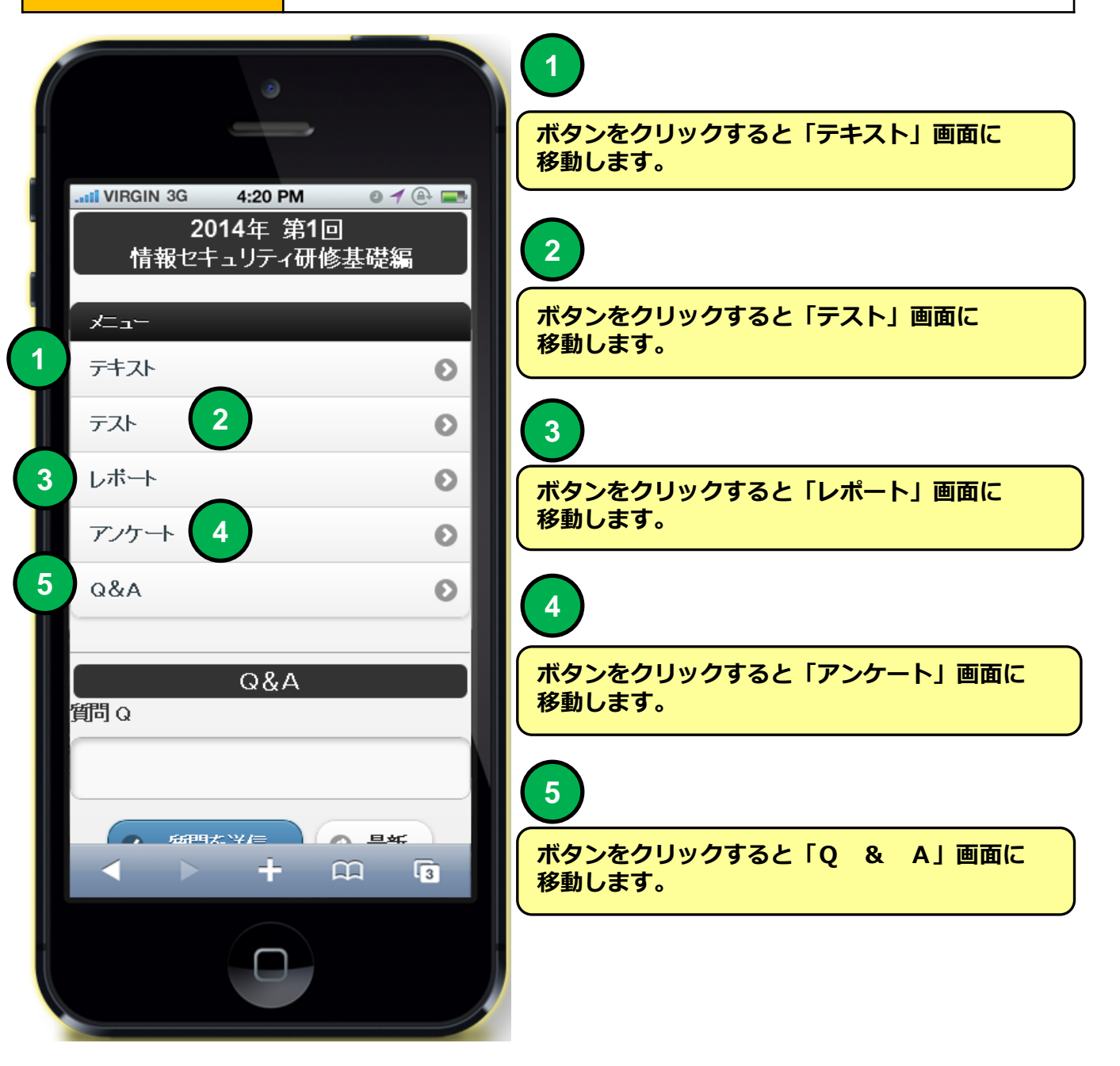

### スマホ環境教育受講メニュー

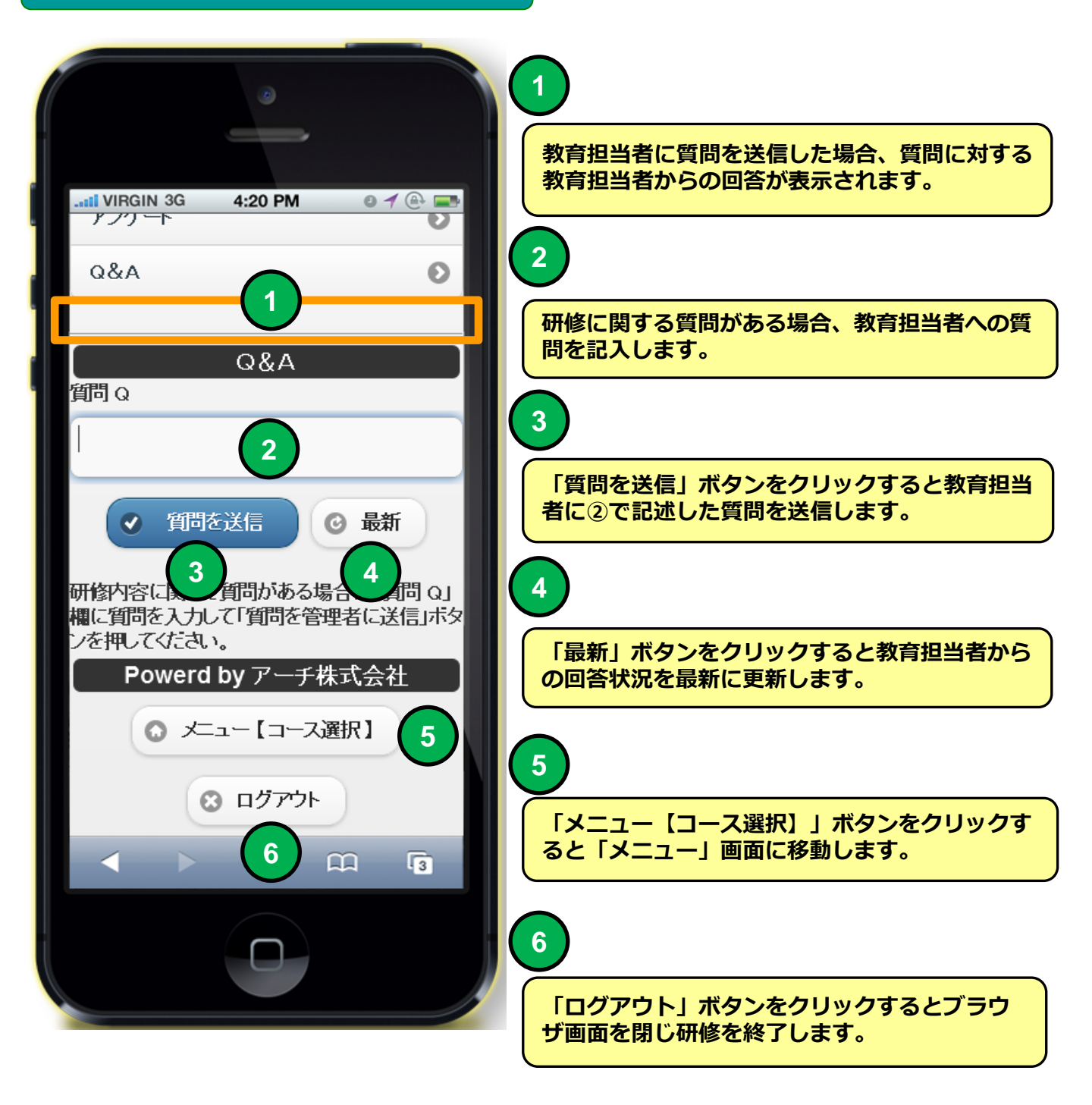

## スマホ環境 教育テキスト

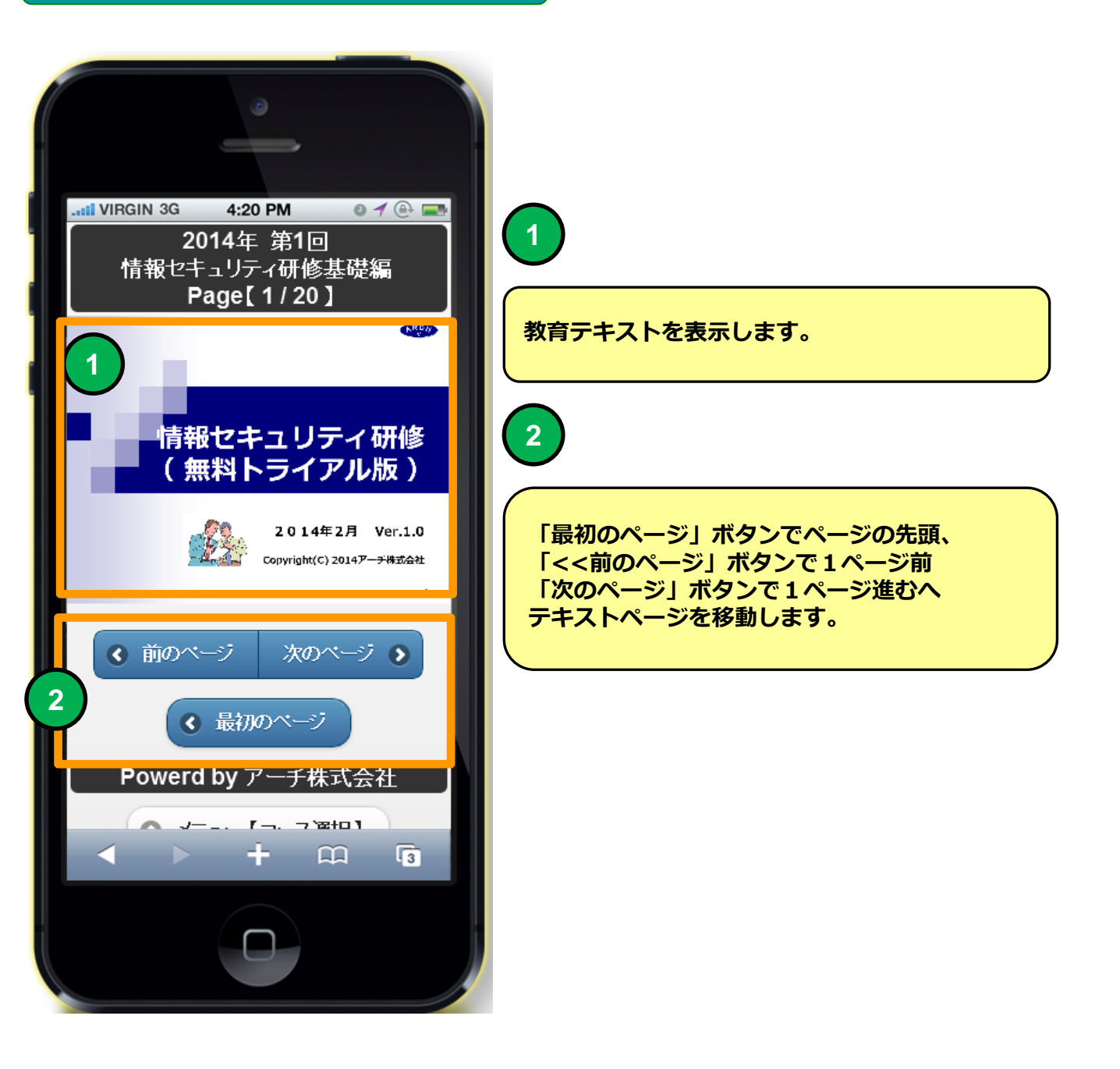

スマホ環境 教育テキスト

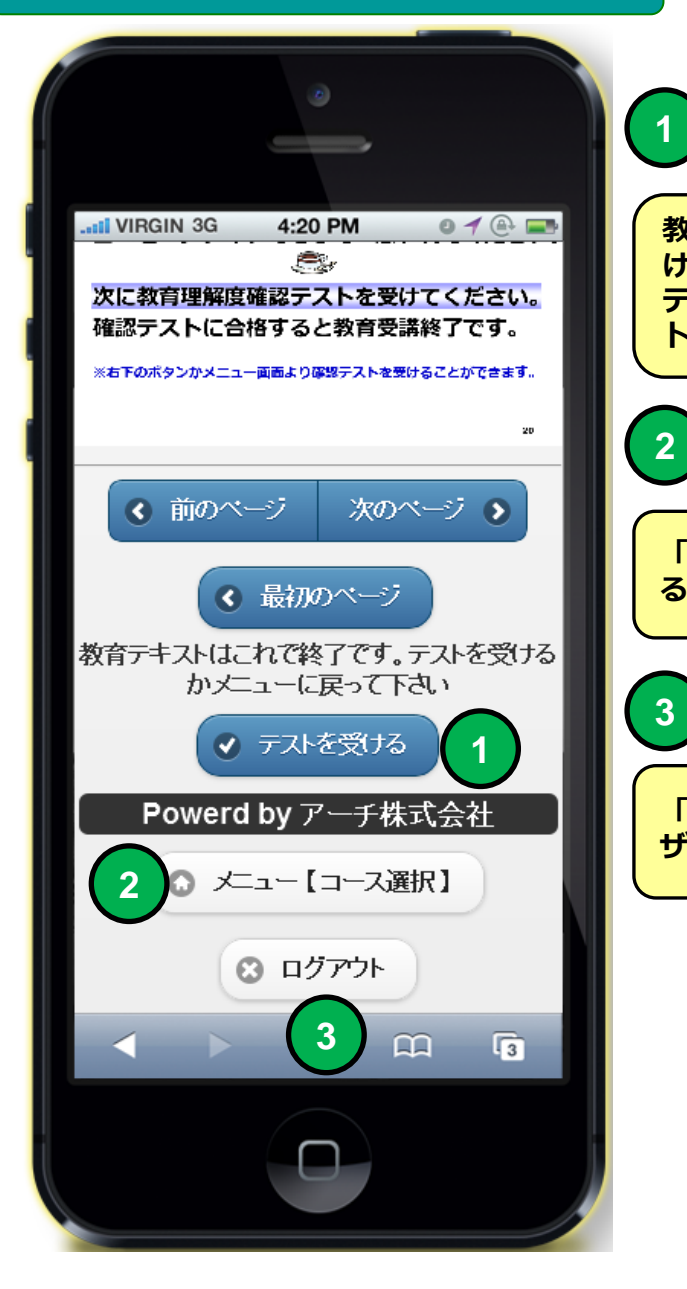

教育テキスト最終ページになると「テストを受ける」ボタンが表示されます。 テストを受ける」ボタンをクリックするとテスト 画面に移動します。

「メニュー【コース選択】」ボタンをクリックす ると「メニュー】画面に移動します。

「ログアウト」ボタンをクリックするとブラウ ザ画面を閉じ研修を終了します。

機能

## テスト(問題)

#### ■テストを受けることができます。

・回答形式はマルバツ式、択一式、複数選択式のいずれかで出題されま す。

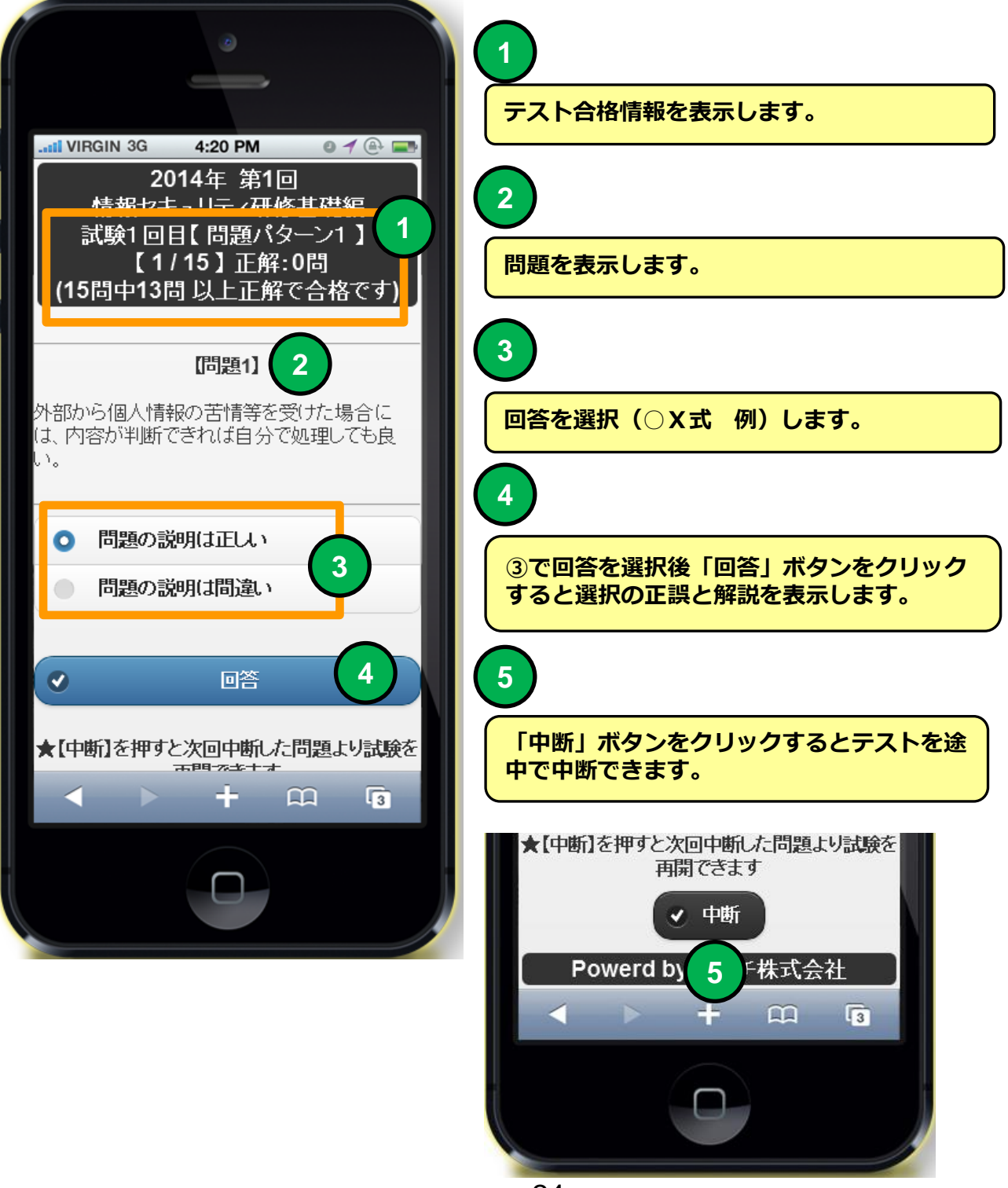

| 機能 | テスト(解説)                    |
|----|----------------------------|
| 説明 | ■テストの回答の正誤と理解を助ける解説を表示します。 |

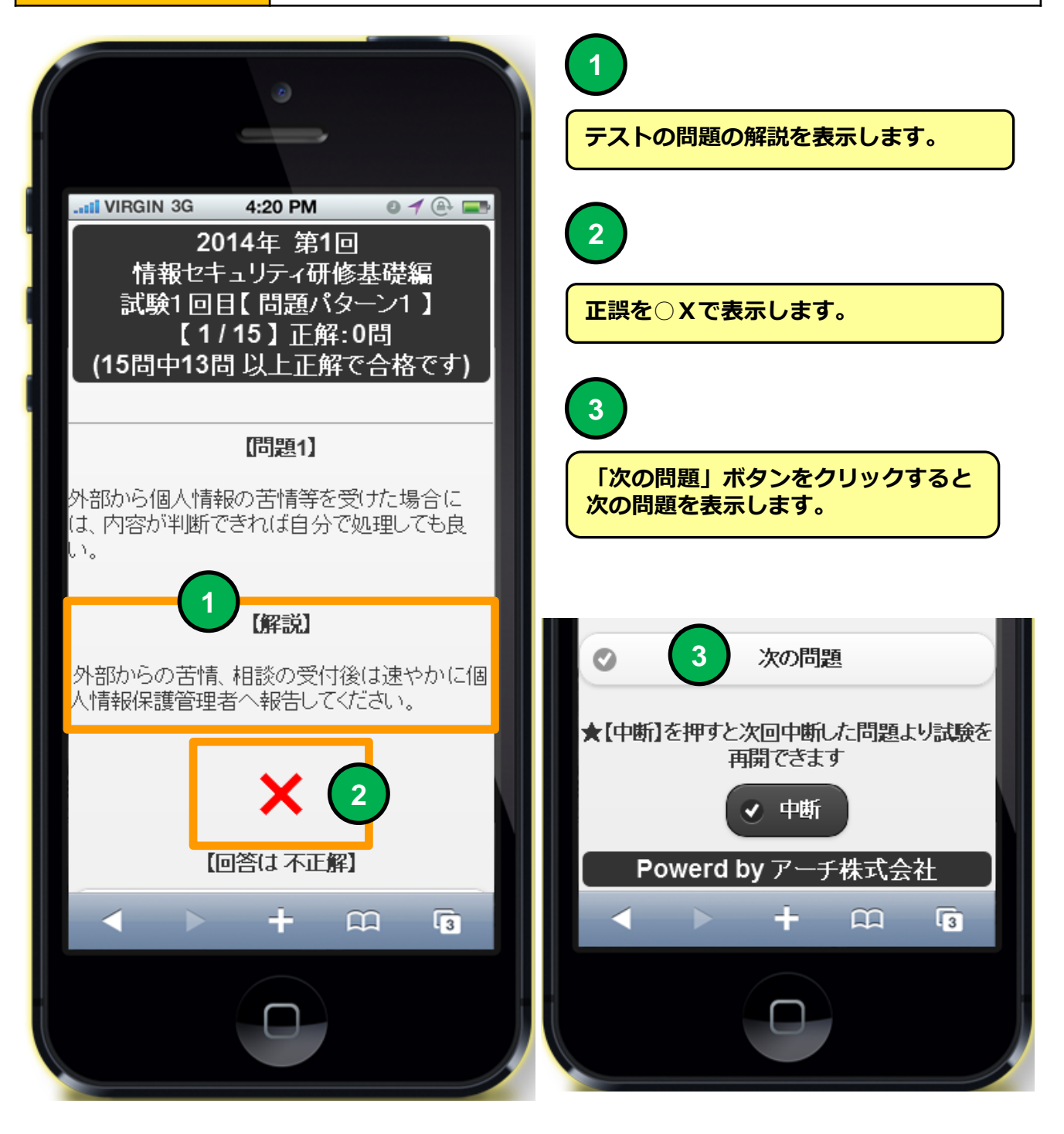

機能説明

テスト(不合格時)

■テストを再度受けることができます。

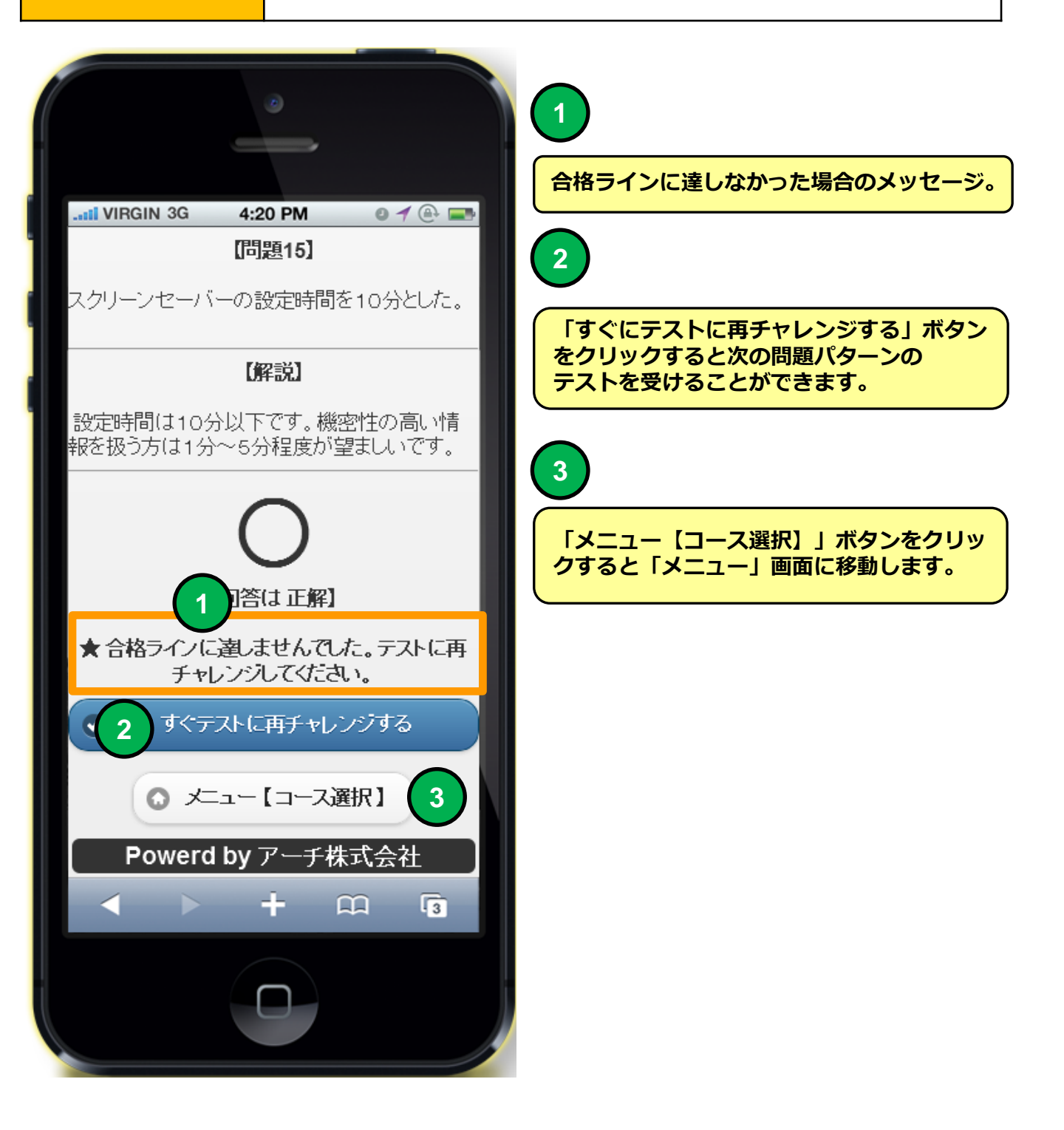

| 機能 | テスト(合格時) |
|----|----------|
| 説明 | ■テスト終了。  |

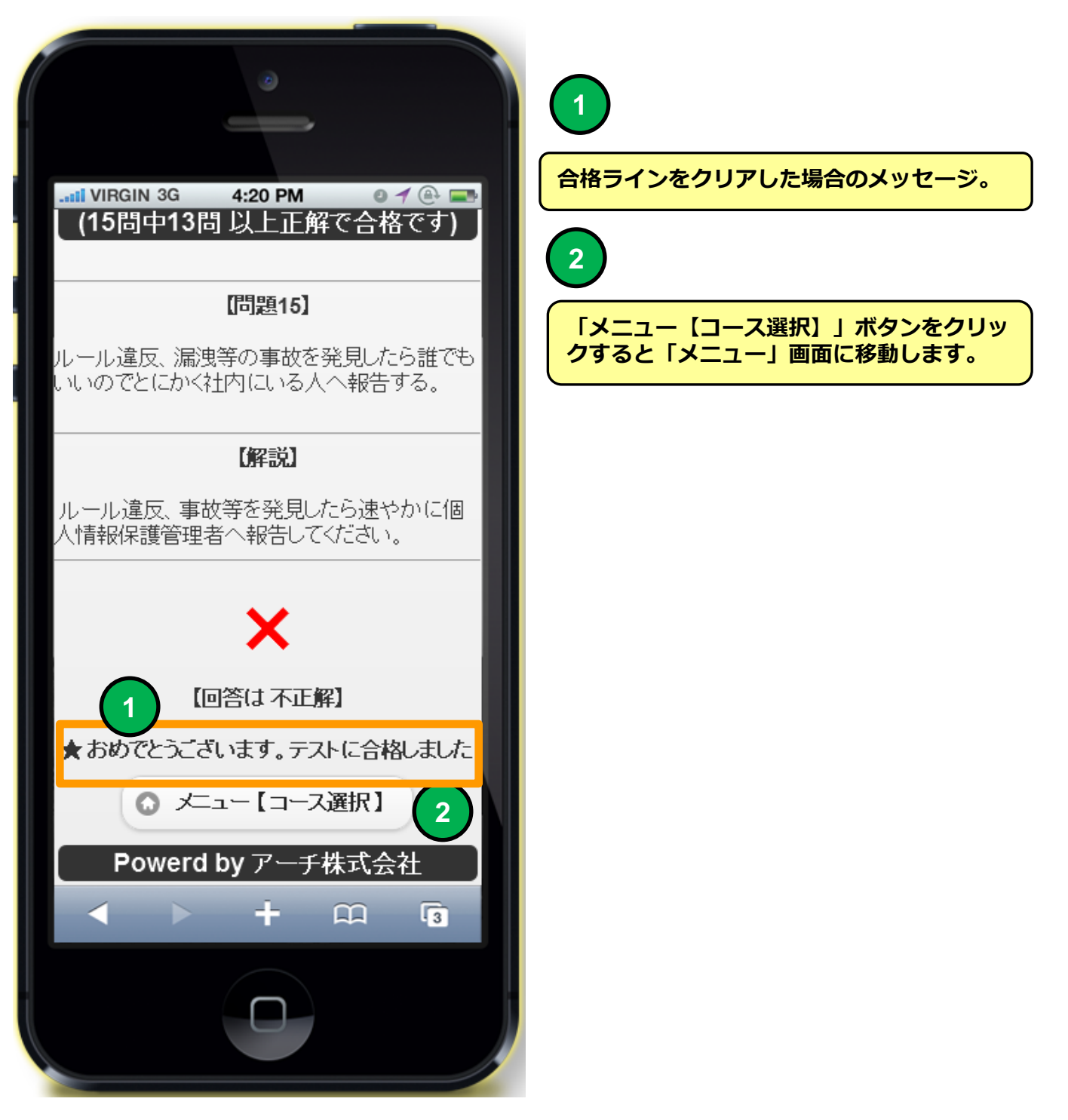

### スマホ環境 レポート

機能説明

レポート

■レポートを提出することができます。

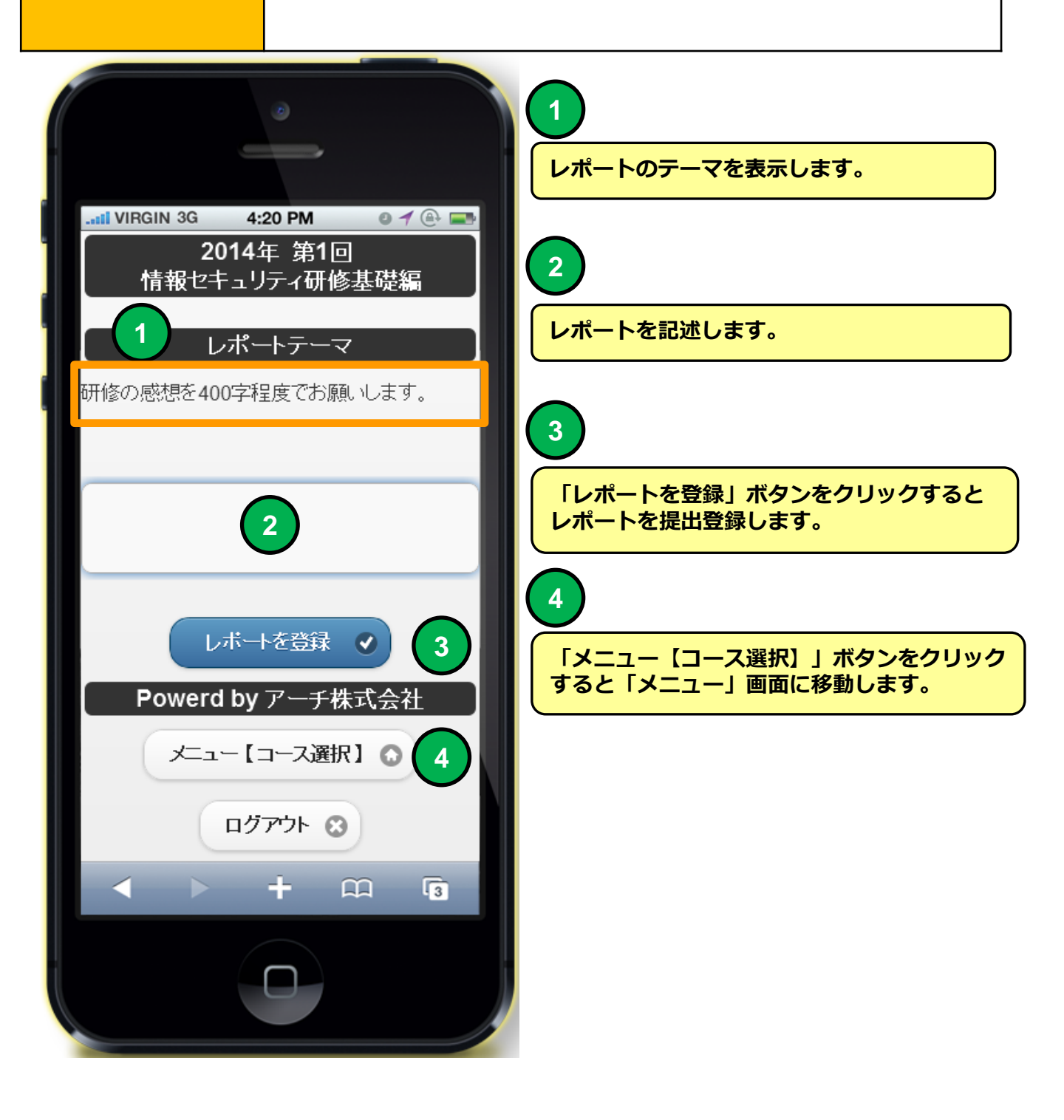

## スマホ環境 アンケート

機能

## アンケート

## ■アンケートに回答することができます。

・アンケートどのユーザーがどの回答を選択したかは記録しない「無記名 式」とユーザーがどの回答を選択したか残る「記名式」の2種類があります。

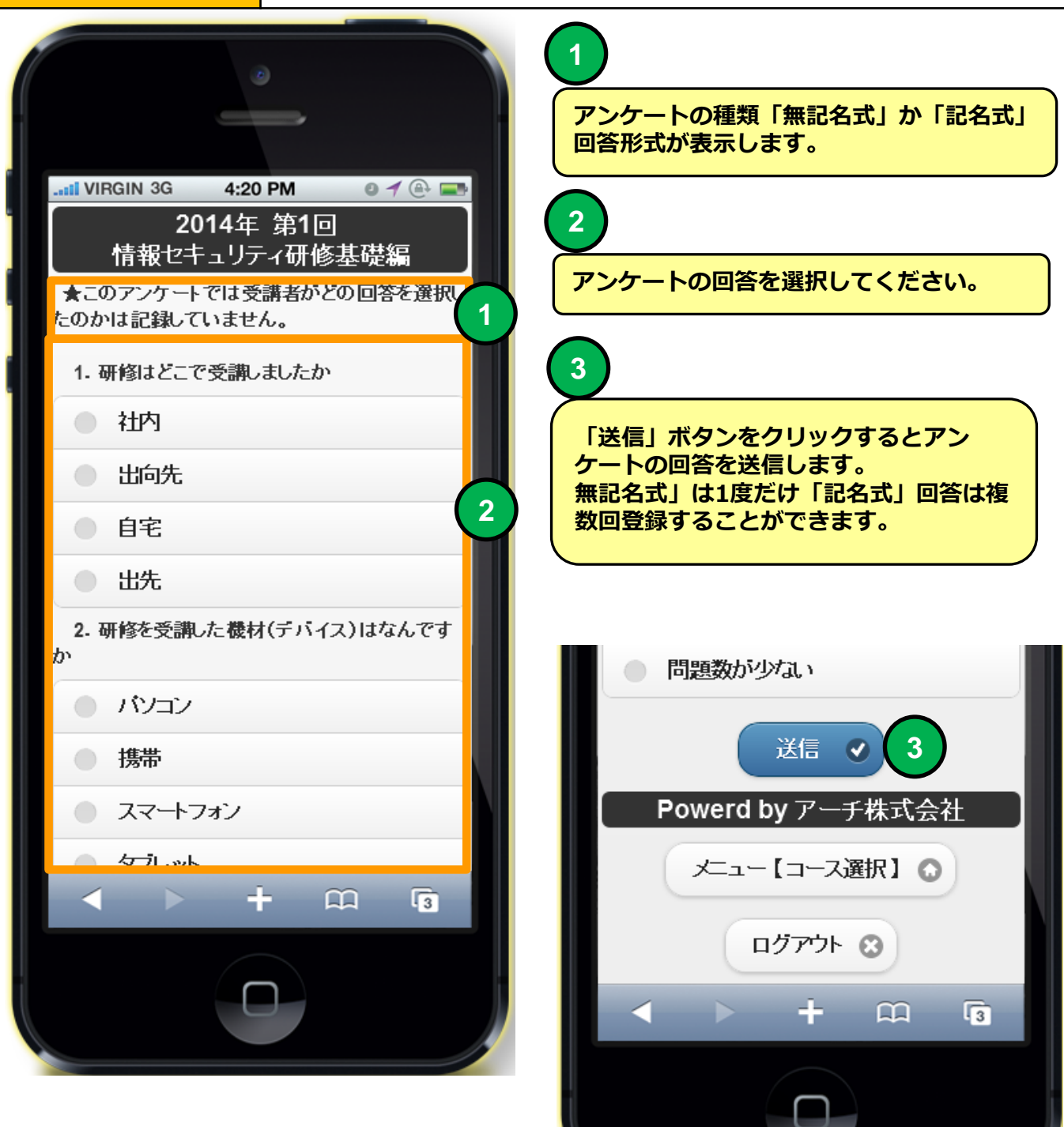

## スマホ環境 Q&A

機能

### Q & A

#### ■研修に関するQ&Aを表示します。

・教育担当者に投げた質問がQ&A集に登録されることがあります。

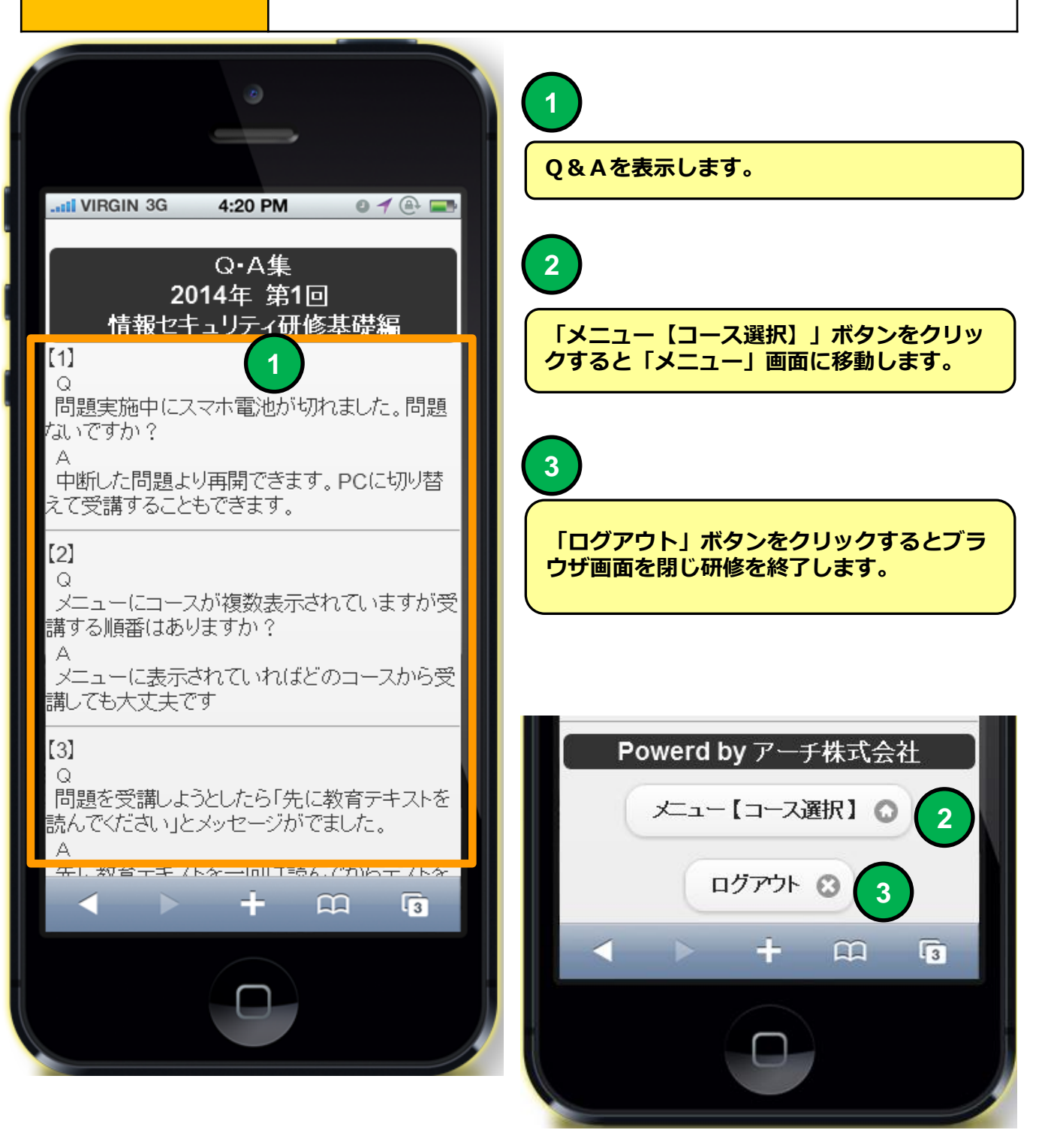

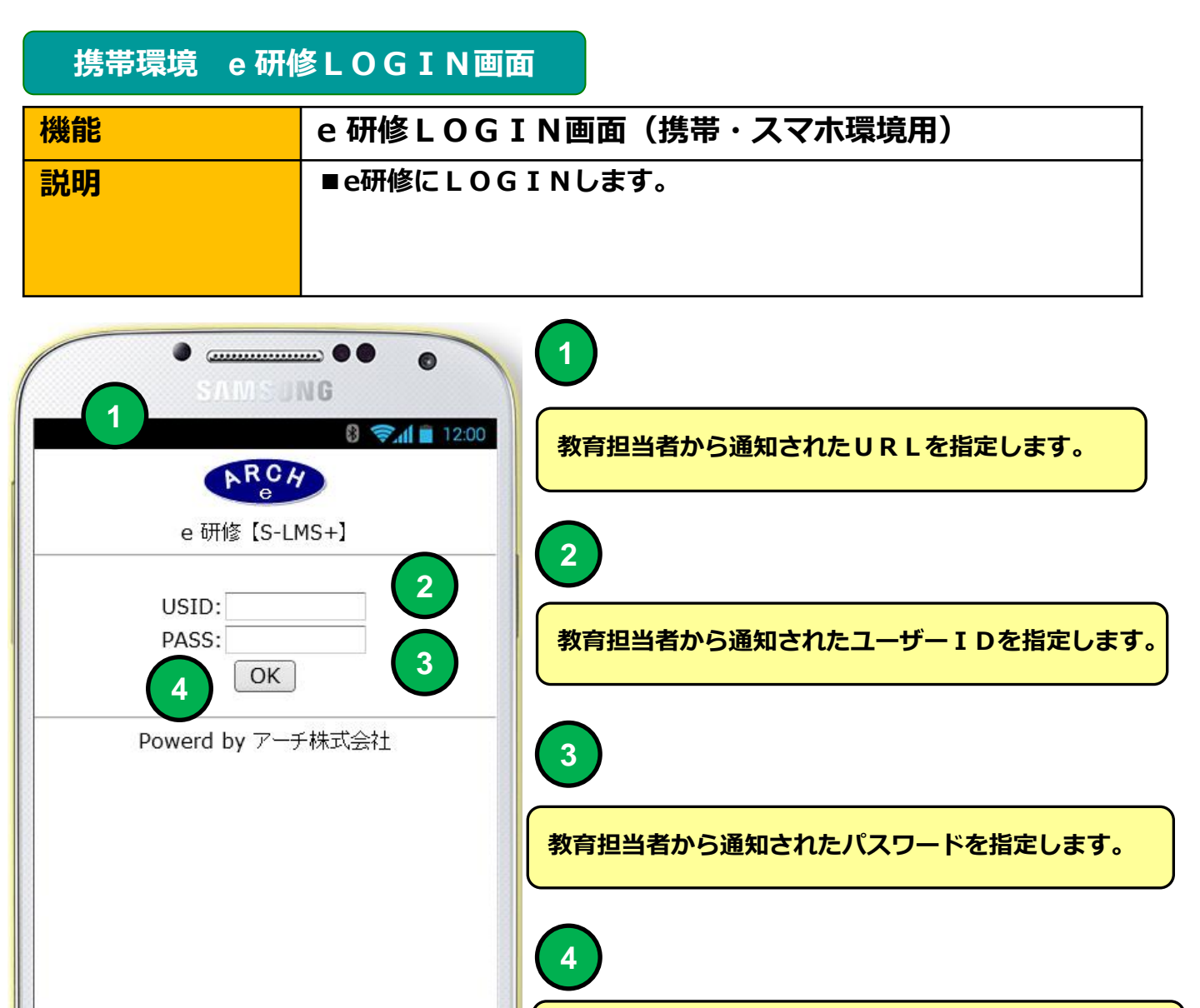

「OK」ボタンをクリックすると「教育受講者メニュー (コース選択)」画面に移動します。

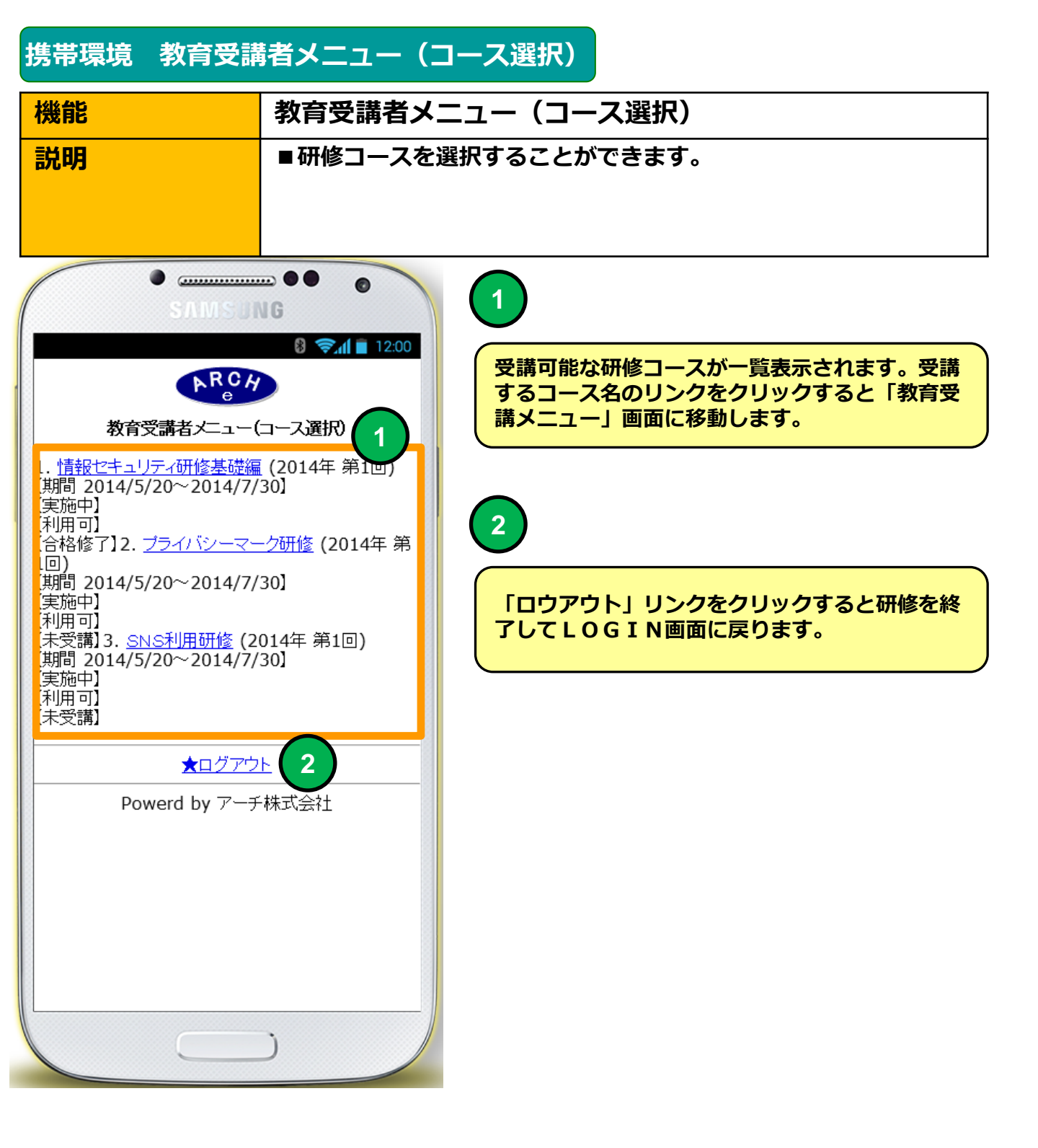

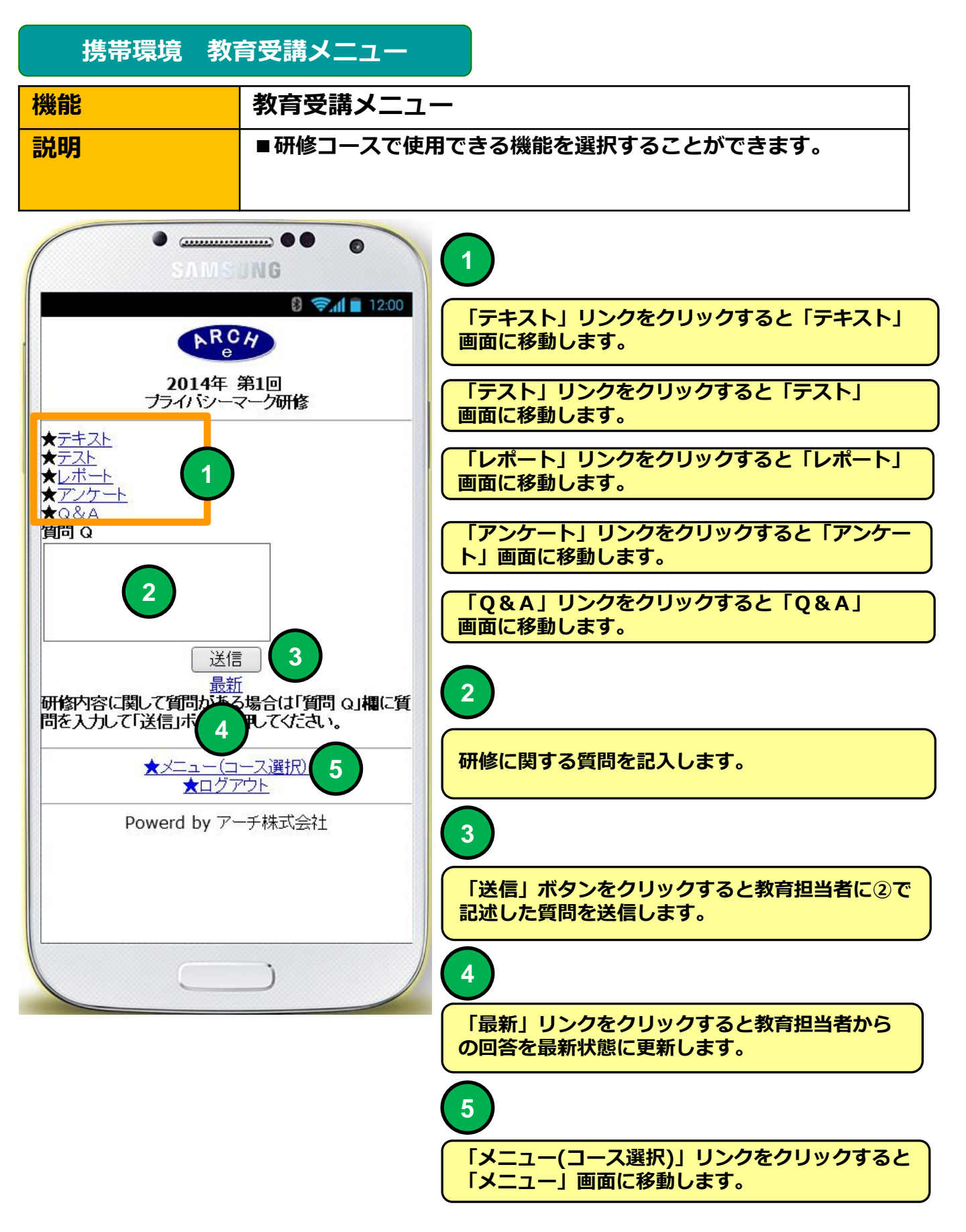

## 携帯環境教育テキスト

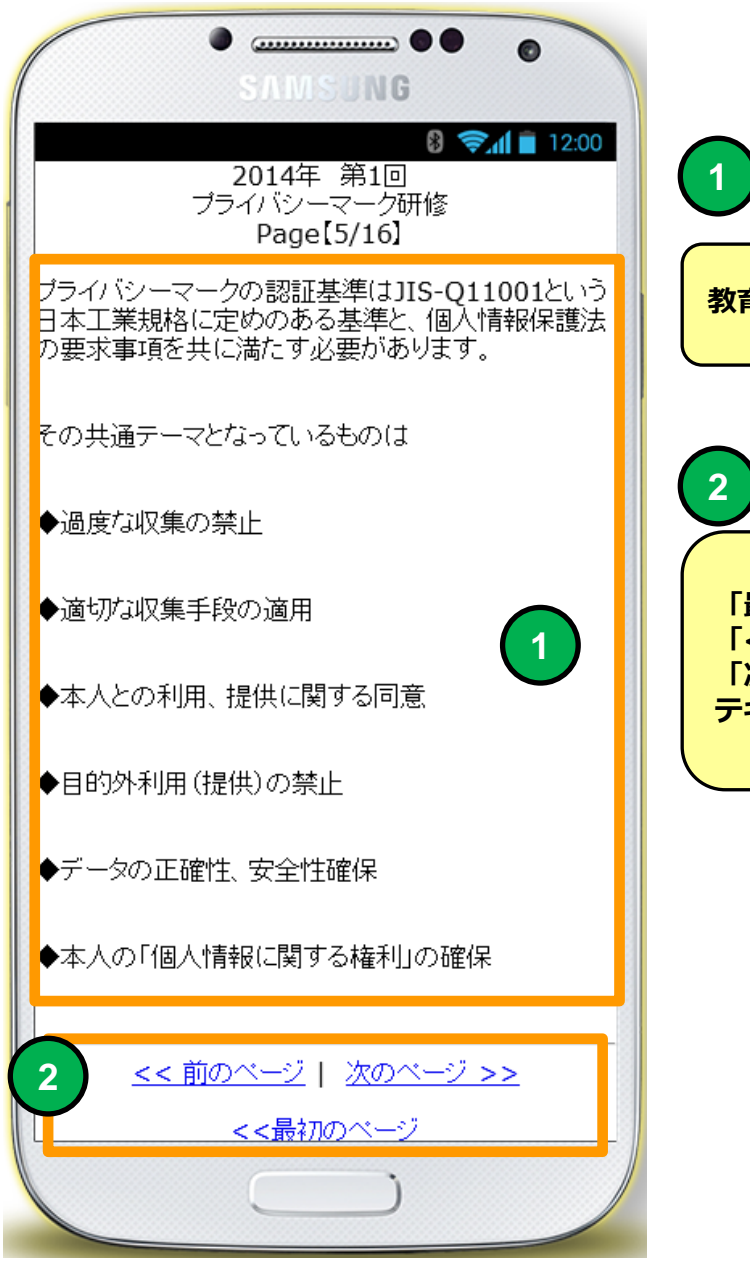

教育テキストを表示します。

「最初のページ」リンクでページの先頭、 「<<前のページ」リンクで1ページ前 「次のページ」リンクで1ページ進む へ テキストを移動します。

## 携帯環境教育テキスト

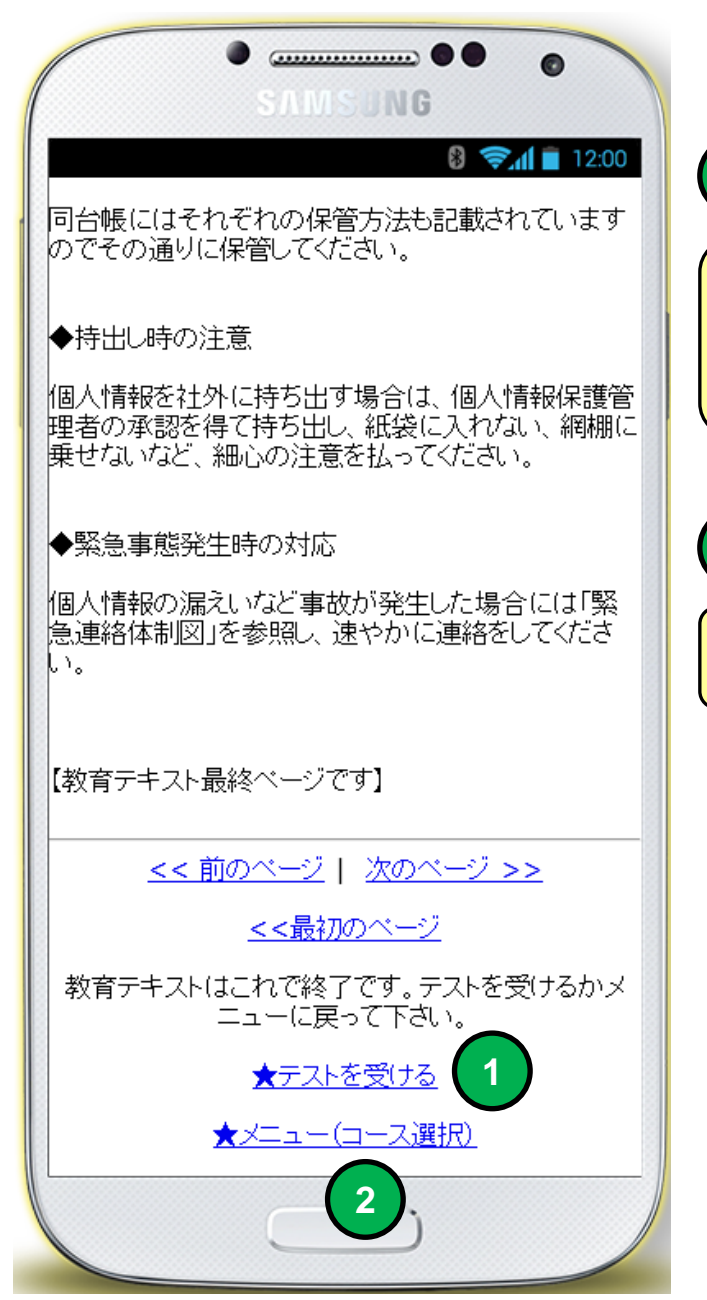

教育テキスト最終ページになると「テストを受ける」リンクが表示されます。 テストを受ける」ボタンをクリックするとテスト 画面に移動します。

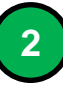

1

「メニュー(コース選択)」リンクをクリックすると 「メニュー」画面に移動します。

## 携帯環境 テスト

機能

### テスト(問題)

#### ■テストを受けることができます。

・回答形式はマルバツ式、択一式、複数選択式のいずれかで出題されます。

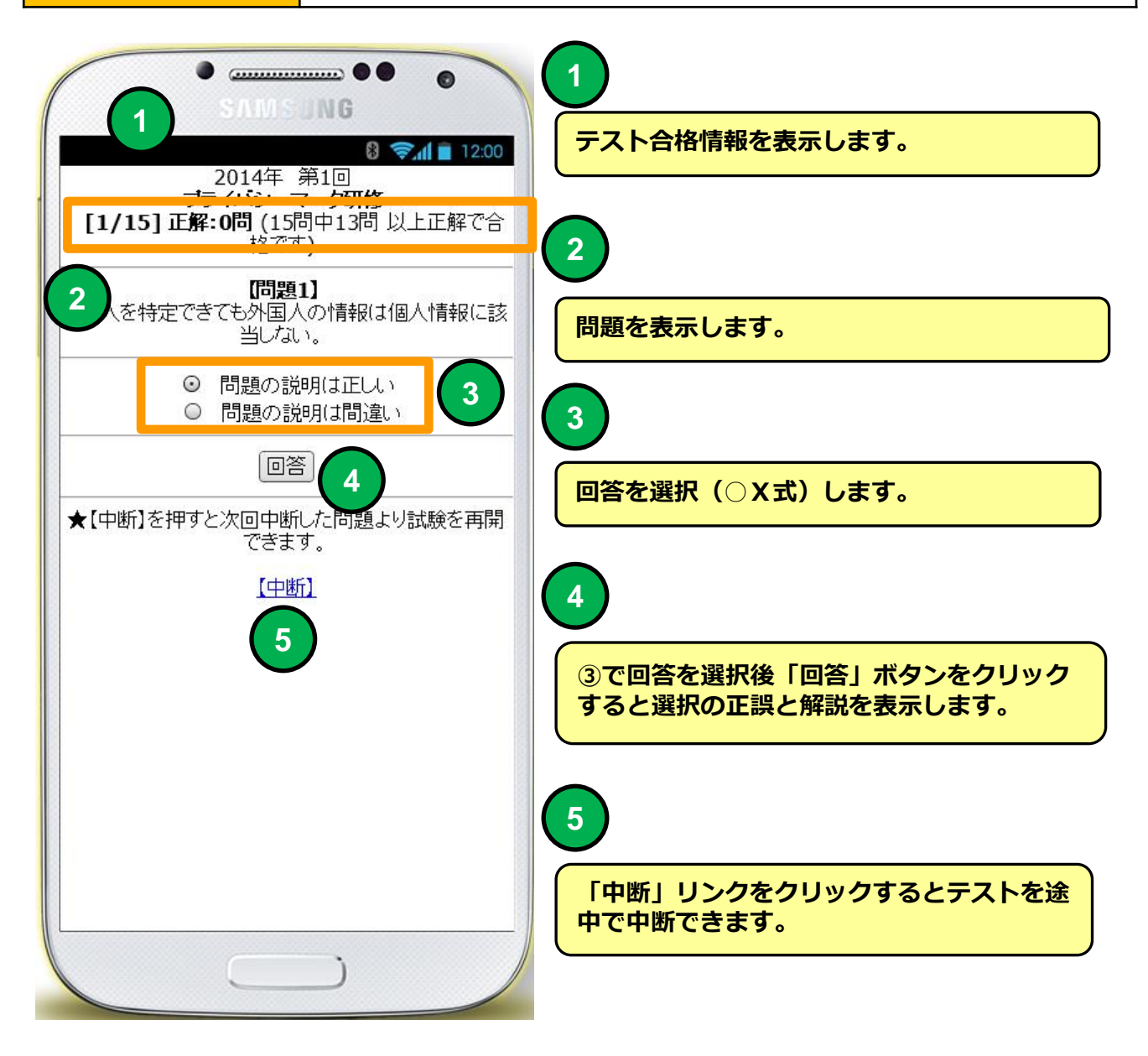

## 携帯環境 テスト

| 機能 | テスト(解説)                    |
|----|----------------------------|
| 説明 | ■テストの回答の正誤と理解を助ける解説を表示します。 |

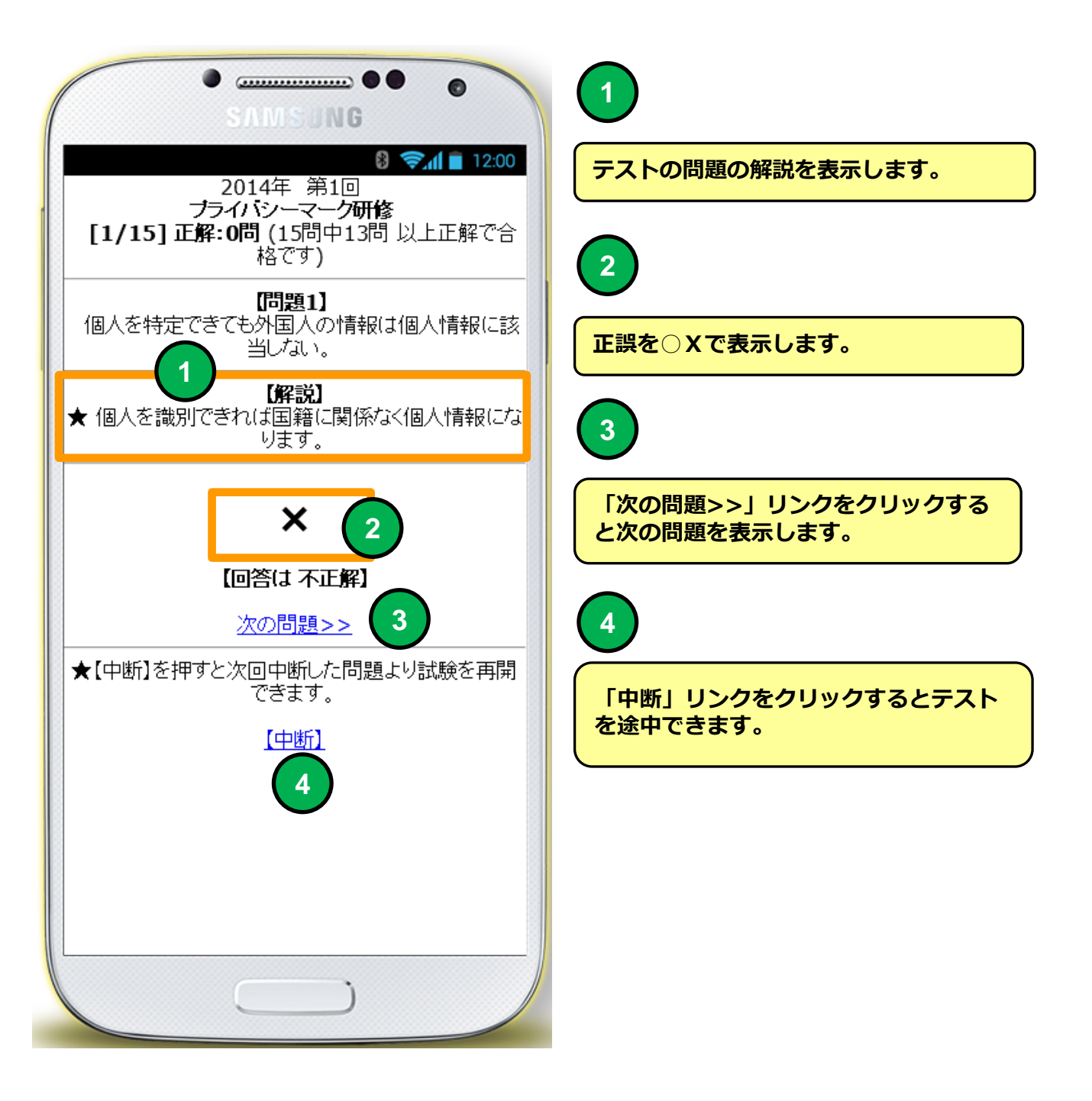

## 携帯環境 テスト

機能説明

テスト(不合格時)

■テストを再度受けることができます。

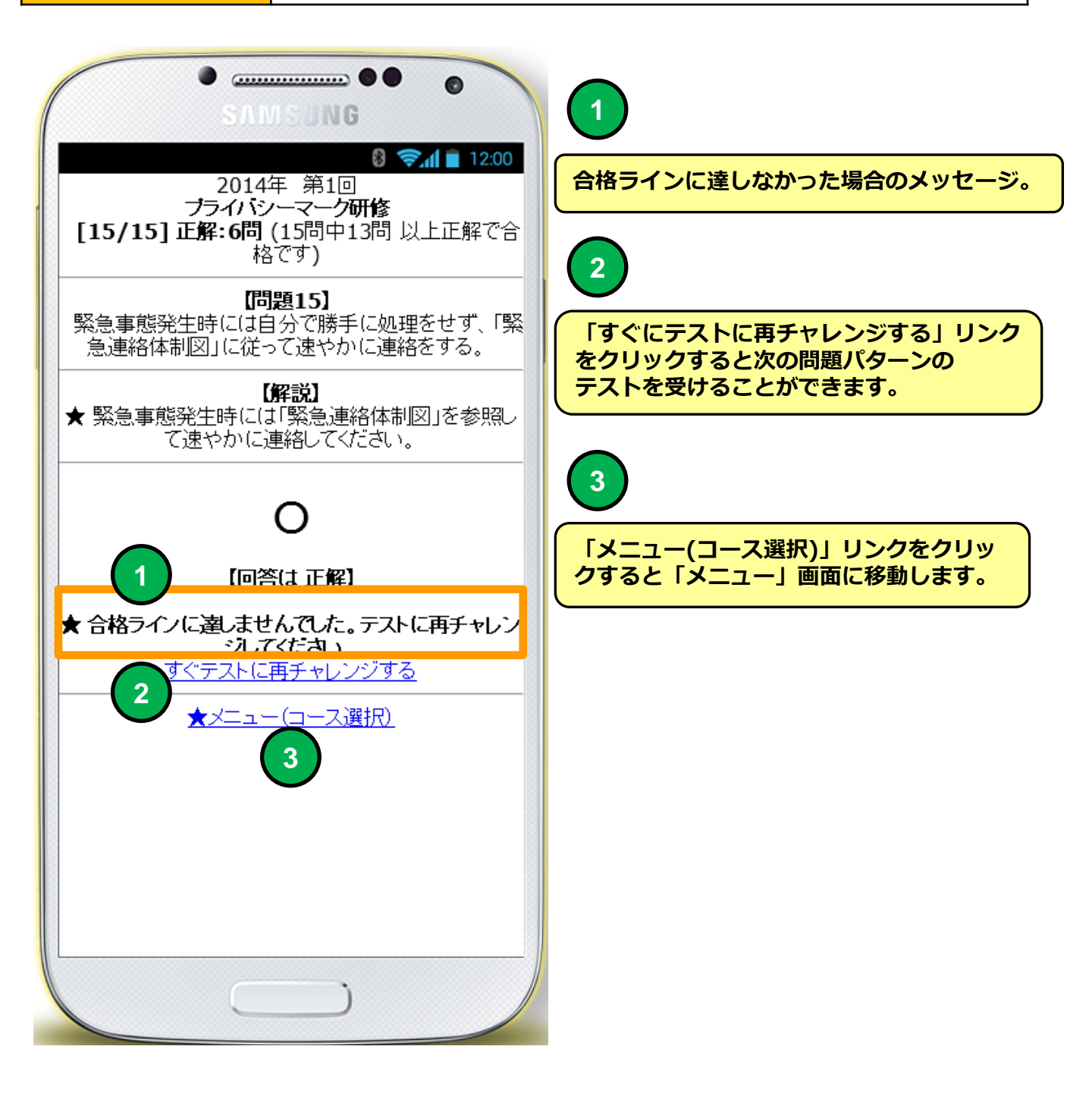

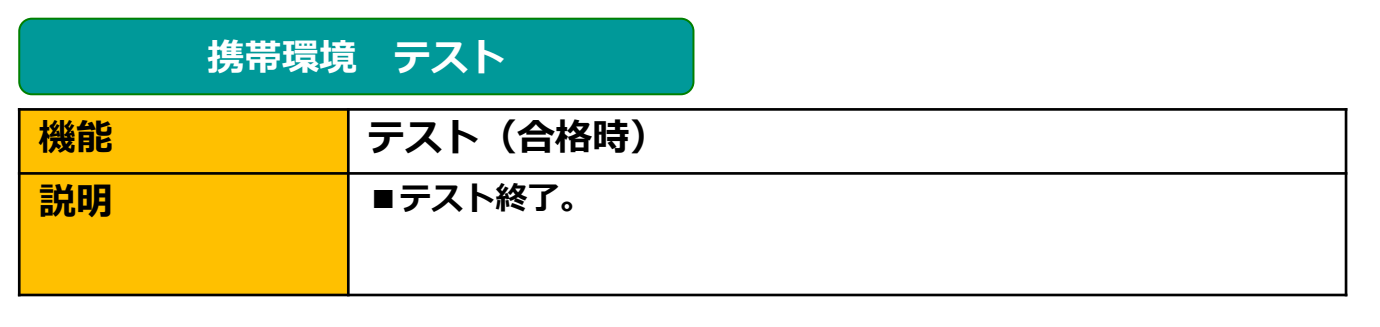

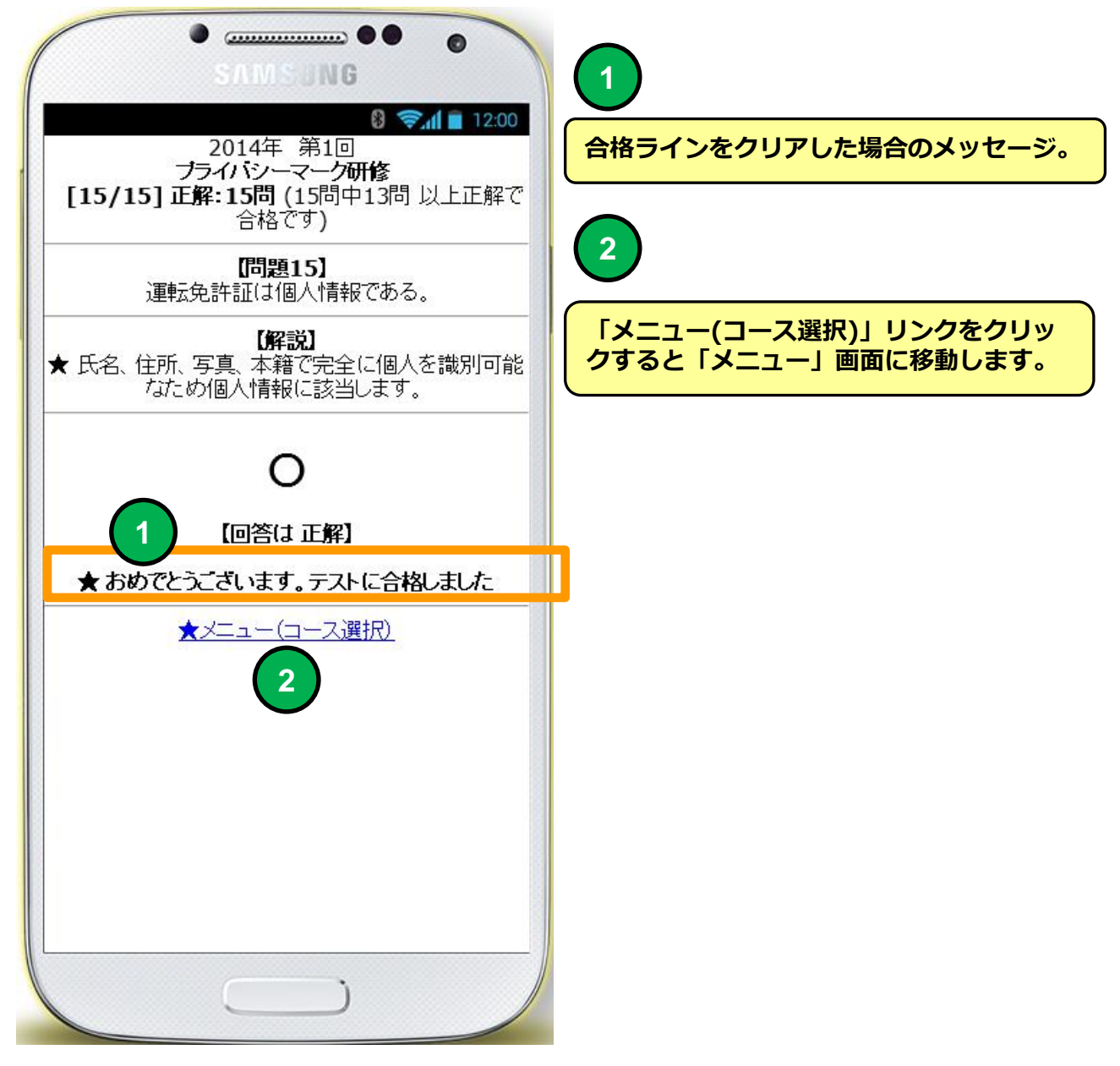

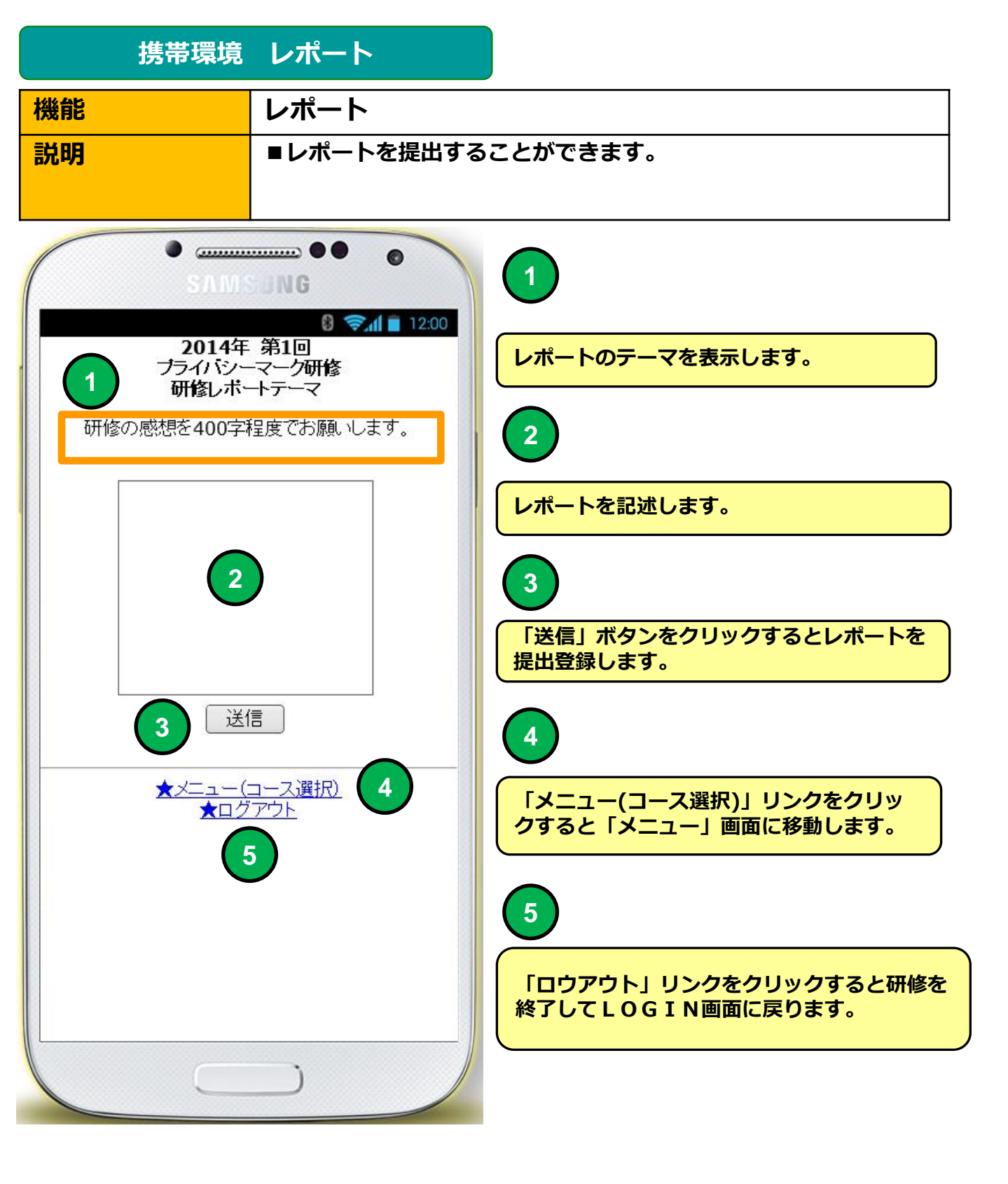

### 携帯環境 アンケート

機能説明

#### アンケート

#### ■**アンケートに回答することができます。** ・アンケートどのフーザーがどの回答を選択

・アンケートどのユーザーがどの回答を選択したかは記録しない「無記名 式」とユーザーがどの回答を選択したか残る「記名式」の2種類があります。

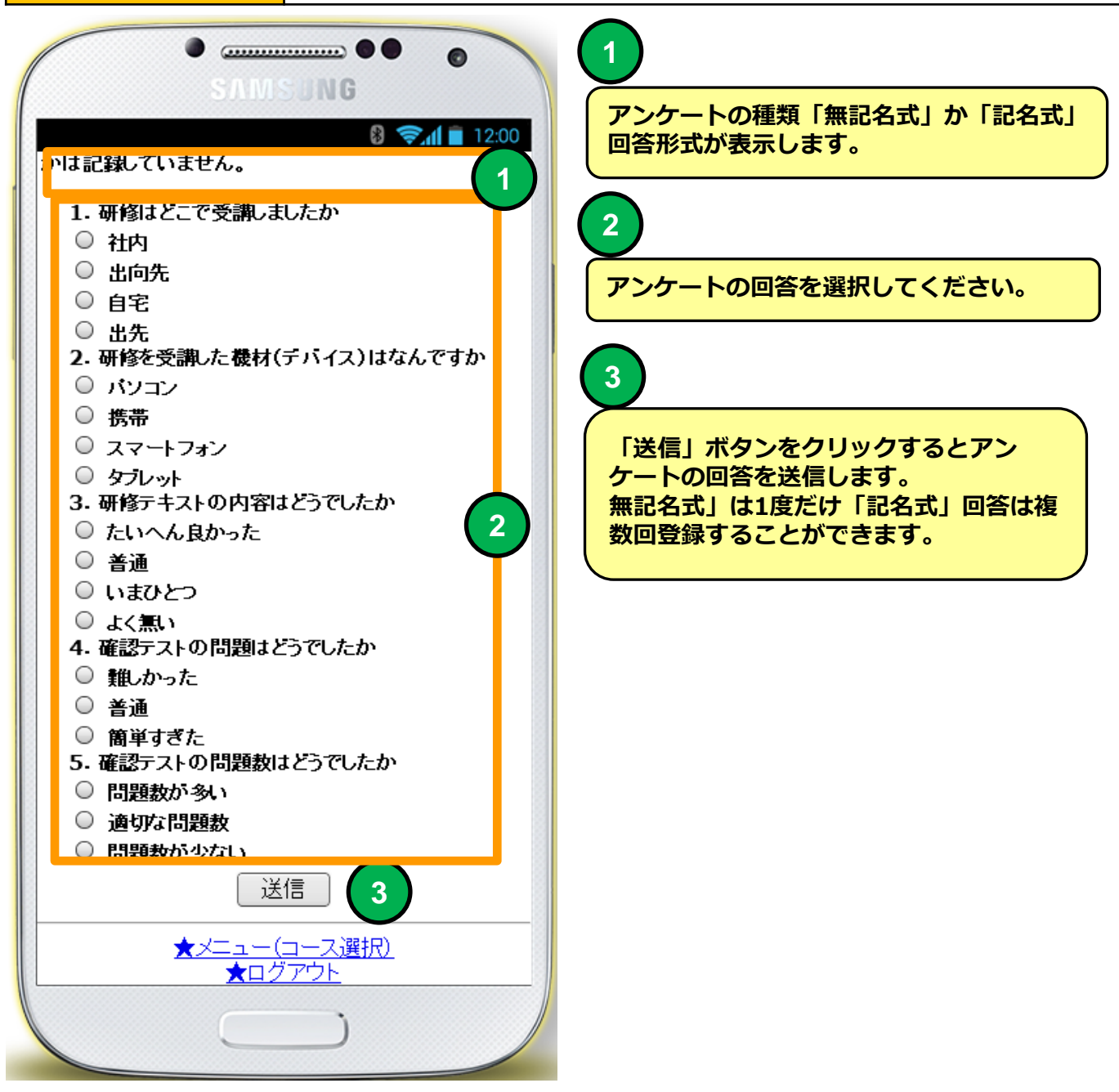

## 携帯環境 Q&A

機能

## Q & A

#### ■研修に関するQ&Aを表示します。

・教育担当者に投げた質問がQ&A集に登録されることがあります。

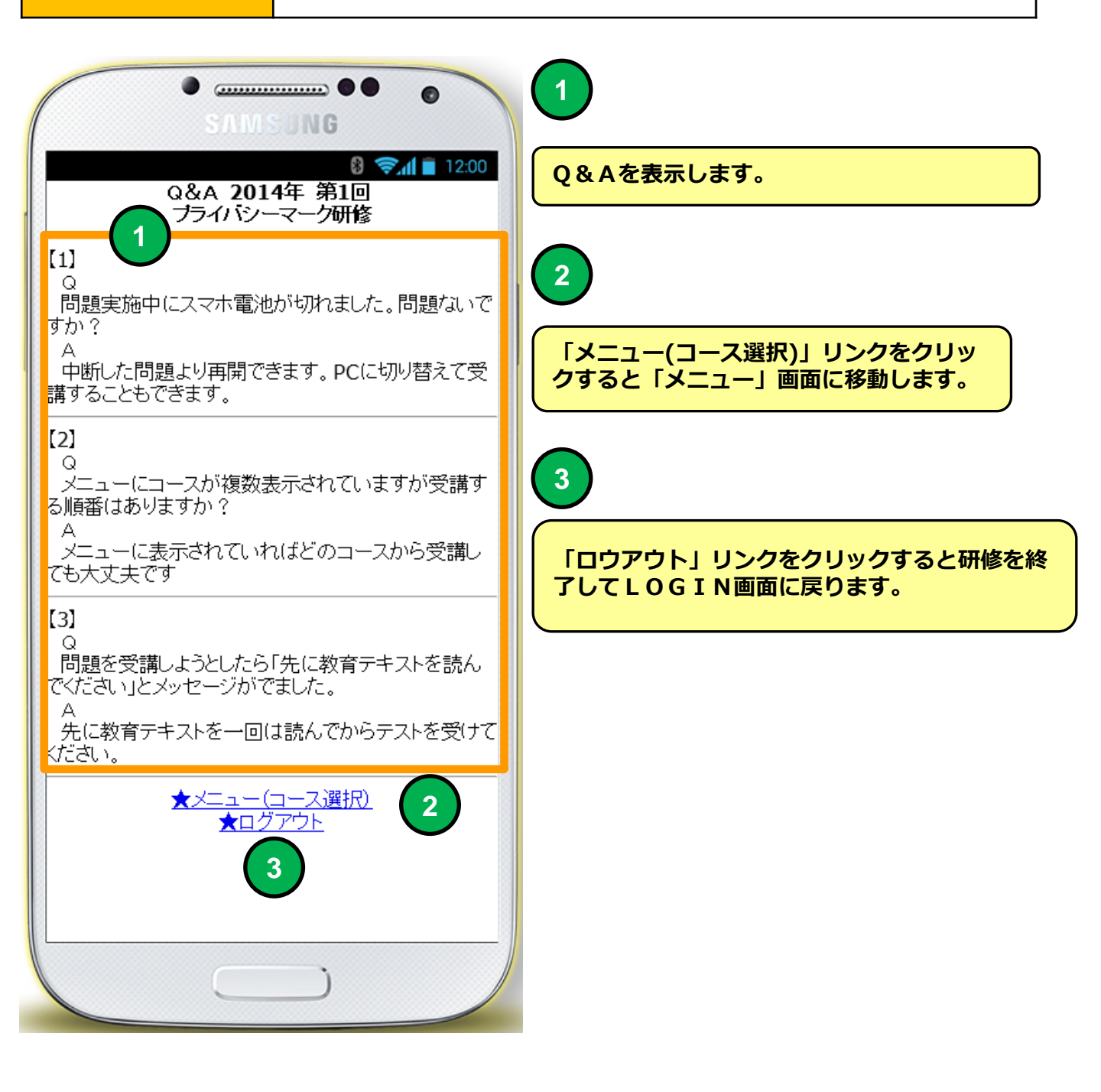

### 研修コースオフライン受講

|                  |                 | ) • (* • 🛕 🖨   •                                 | オフラインテスト問題 (1).xls [互換モード] - Microsoft Excel                                                                                                    |                             |                                                       |
|------------------|-----------------|--------------------------------------------------|----------------------------------------------------------------------------------------------------|-----------------------------|-------------------------------------------------------|
| 771              | (JL             | ホーム挿入                                            | ページレイアウト 数式 データ 校閲 表示 開発                                                                                                    |                             | a 😮 🖬 🛙                                               |
| に<br>貼り行<br>クリッフ | 】<br>すけ<br>プボート | MSPゴシック<br>■ • B I U •<br>● • ③ • ○<br>* □ • ○ • | ▼11         ▼         ■         ■         文字列         ▼         ▲         ▲         ■         挿入 ▼         Σ           ▲         ▲         ▲         章         ■         ■         ●         ●         ●         ●         ●         ●         ●         ●         ●         ●         ●         ●         ●         ●         ●         ●         ●         ●         ●         ●         ●         ●         ●         ●         ●         ●         ●         ●         ●         ●         ●         ●         ●         ●         ●         ●         ●         ●         ●         ●         ●         ●         ●         ●         ●         ●         ●         ●         ●         ●         ●         ●         ●         ●         ●         ●         ●         ●         ●         ●         ●         ●         ●         ●         ●         ●         ●         ●         ●         ●         ●         ●         ●         ●         ●         ●         ●         ●         ●         ●         ●         ●         ●         ●         ●         ●         ●         ● <th< th=""><th>* 2<br/>並べ替えと<br/>フィルター<br/>編集</th><th><ul> <li>議議</li> <li>注 検索と</li> <li>▼ 選択 ▼</li> </ul></th></th<> | * 2<br>並べ替えと<br>フィルター<br>編集 | <ul> <li>議議</li> <li>注 検索と</li> <li>▼ 選択 ▼</li> </ul> |
|                  |                 | C8 •                                             | 🔹 💼 💅 個人情報保護マネジメントシステムの基本となるJIS                                                                                                    | Q15001                      | は、個人情報保 🔷 💙                                           |
|                  | А               | В                                                | 0                                                                                                    | D                           | F F                                                   |
| 1                |                 | 研修コース名                                           | 2015年第4回 777777777777777777777777777777777777                                                                                                    | 所属                          |                                                       |
| 2                |                 | 実施日:                                             | 2015-04-20                                                                                                    | 氏名                          |                                                       |
| 2                |                 | テキスト購読回数:                                        |                                                                                                    | 正解                          |                                                       |
| 3                |                 | 問題バターン:                                          |                                                                                                    | 不正解                         |                                                       |
|                  |                 | 問題を読んで回答                                         | 欄に O(正解) か ×(不正解)を記入してください                                                                                                    |                             |                                                       |
| 6                |                 | 問題番号                                             | 問題                                                                                                    | 回答                          |                                                       |
| 7                |                 | 1                                                | 個人情報保護マネジメントシステムを運用する際の規格はJIS<br>Q15001である。                                                                                                    | 0                           |                                                       |
| 8                |                 | 2                                                | 個人情報保護マネジメントシステムの基本となるJIS Q15001は、<br>個人情報保護法とはまったく違うものでありプライバシーマーク運<br>用はJISだけに準拠すればよい。                                                                                                    | ×                           | 5                                                     |
| 9                |                 | 3                                                | 個人情報保護マネジメントシステムにおいて、P(確立)D(運用)C<br>(確認)A(維持)サイクルは1回だけ回せばよい。                                                                                                    | ×                           | Ţ                                                     |
| 4  4<br>  ⊐₹)    | ► ►<br>/F       | しマルバツ式 問題)<br>🎦                                  |                                                                                                    | ] 100% (                    |                                                       |

Excelオフライン受講者「テスト問題」ファイル

「実施日」欄はテストに回答した日を「YYYY-MM-DD」形式で指定してください。

「テキスト購読回数」欄には研修用テキストを通読した回数を指定してください。 テキストが無い場合(テストのみ)は空欄にしてください。

「問題パターン」欄は変更しないでください。自動採点が出来なくなります。

「氏名」欄テスト回答者の氏名を記入してください。

5

1

2

3

4

「回答」欄に問題の設問が正しい(O)か間違い(X)か判定して記入してください。正解、不正解欄のO、Xをコピーして「回答」欄ペーストしてください。

Excelオフライン受講者「テスト問題」は教育管理者より配布されます。